CYF mHOMS User Reports Training

### **Training Overview**

- Accessing the system
- Reports tab
- Report categories
- Workflow for accessing and utilizing reports
- Addressing technical issues with reports

# Accessing the System

### Accessing CYF mHOMS

- User must have an active account in the system
  - For assistance on registering, email <u>cyfmhoms@ucsd.edu</u>
- Use an updated browser:
  - Firefox, Google Chrome\*, Safari, Internet Explorer
- Go to <a href="https://mhoms.ucsd.edu">https://mhoms.ucsd.edu</a> to access the system
- System is compatible with computers, tablets, and mobile devices

\*For optimal performance, we recommend using Google Chrome to run CYF mHOMS.

# Logging into the System

### Logging into CYF mHOMS

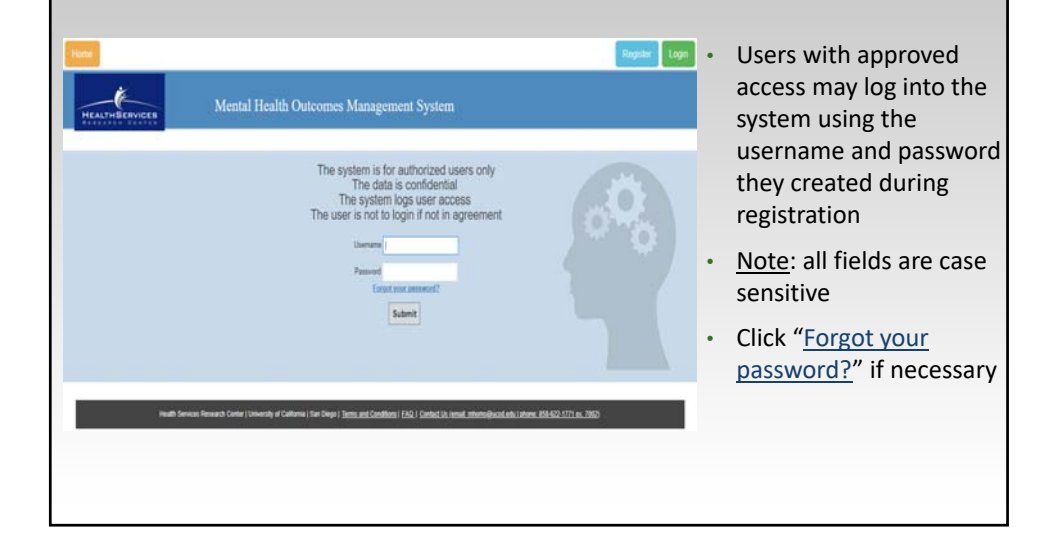

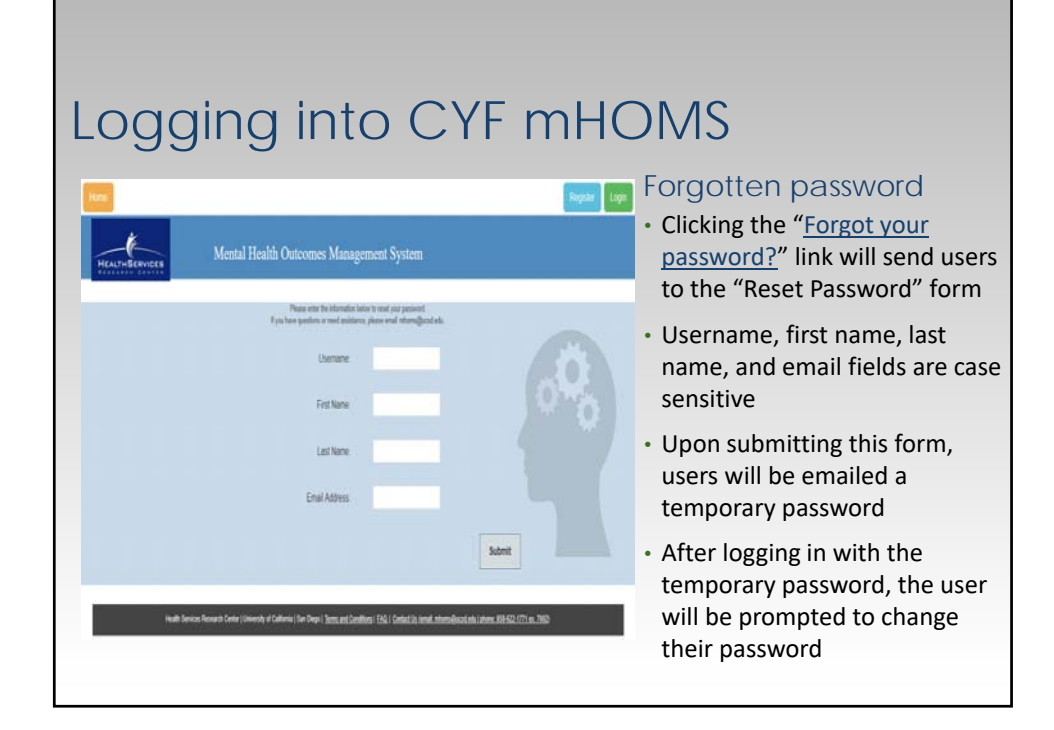

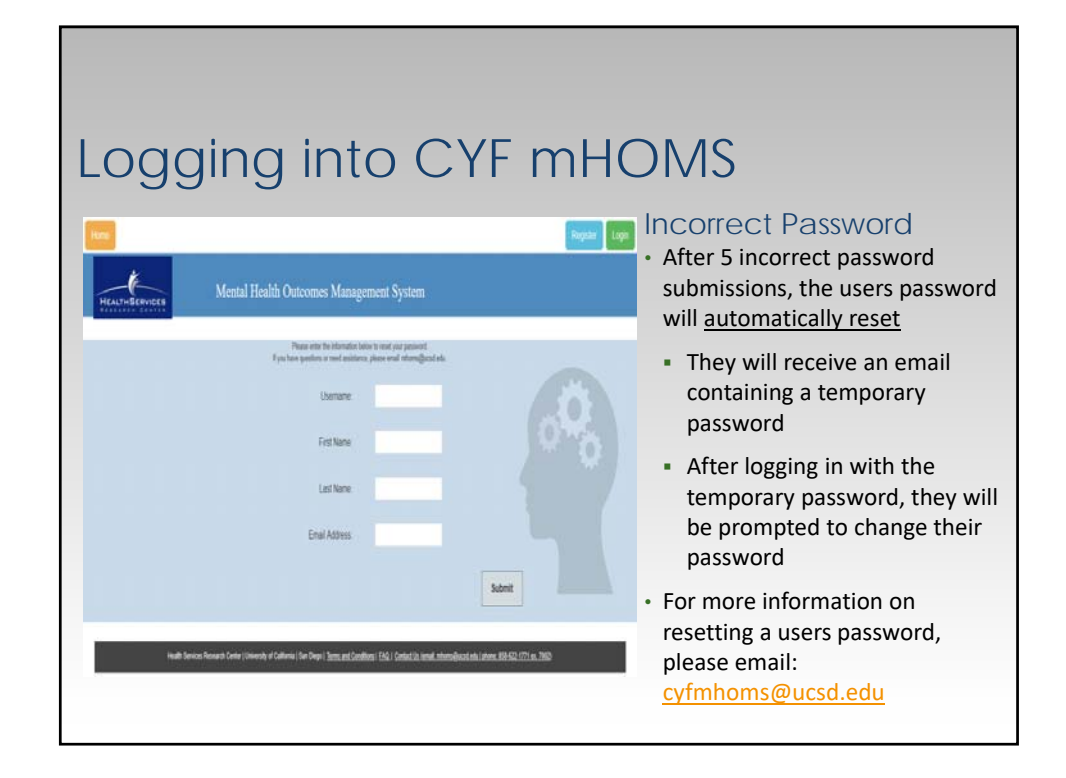

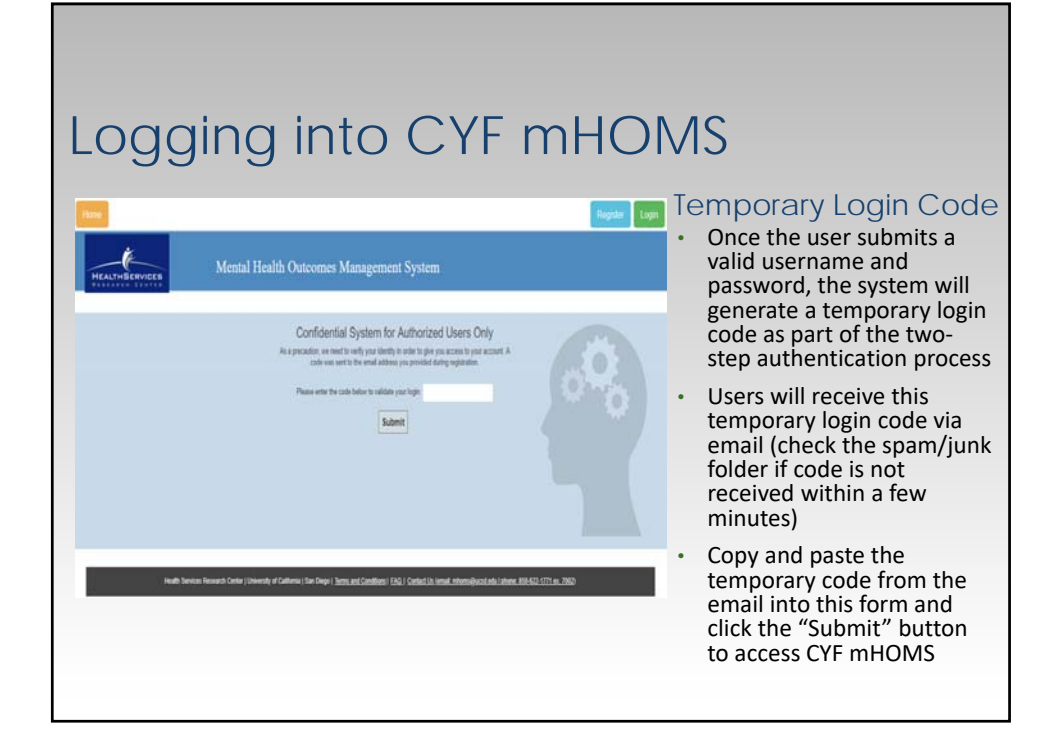

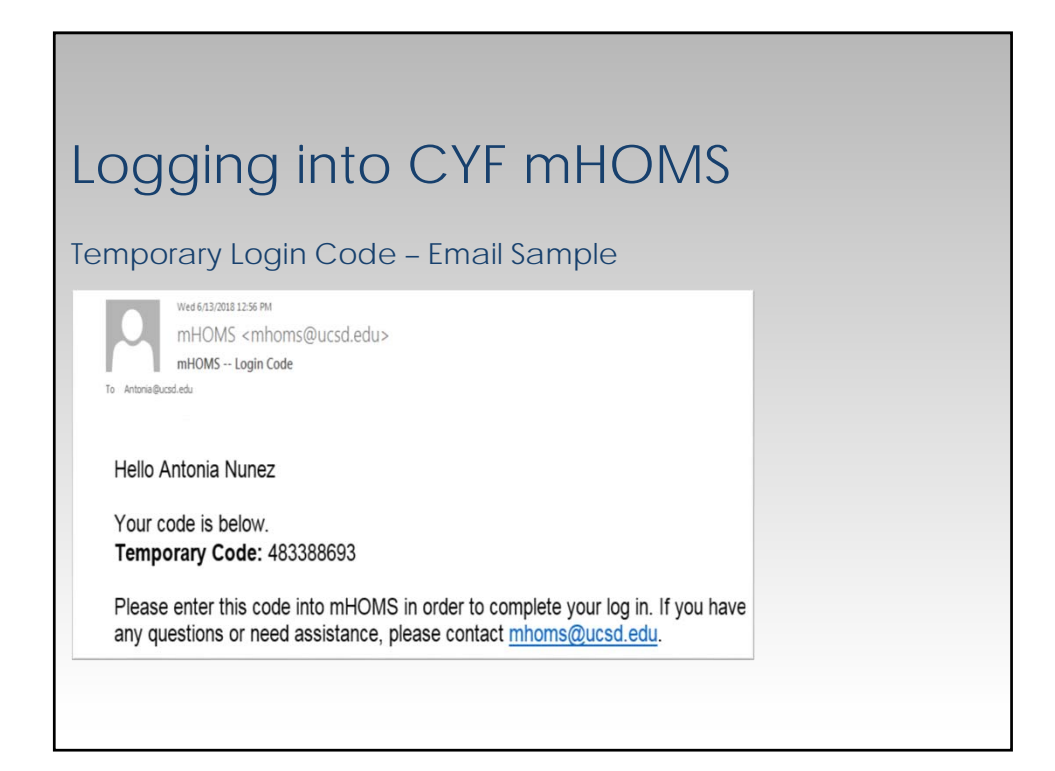

## **Reports Tab**

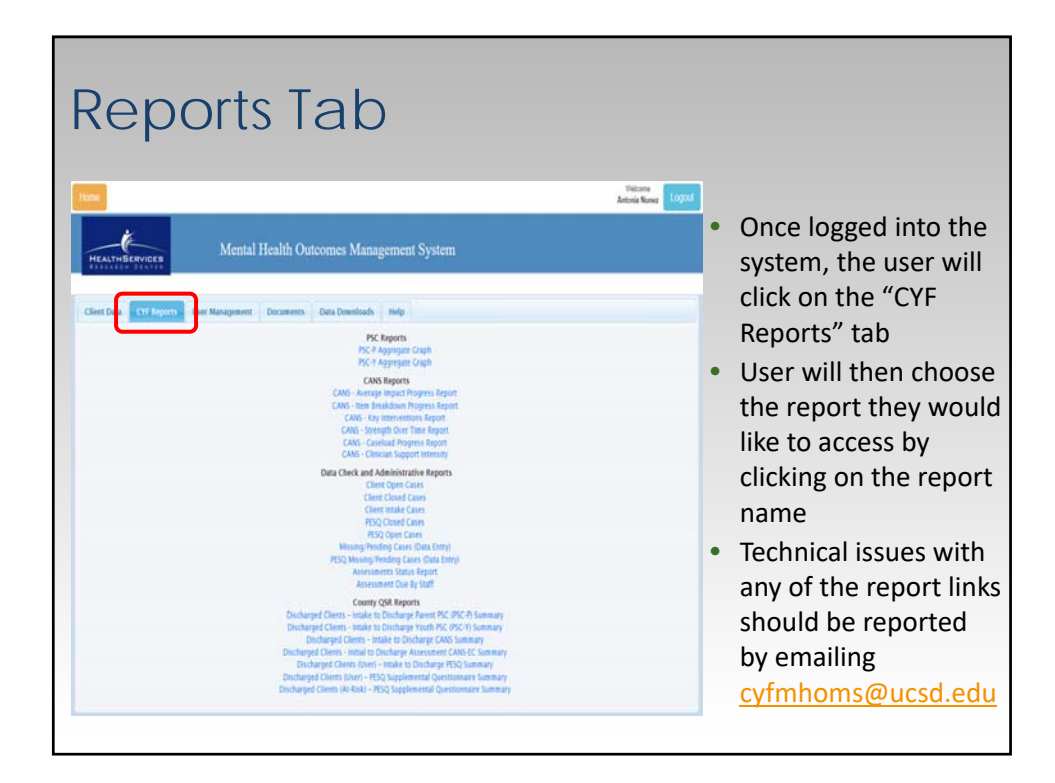

# Report Categories

### Report Categories -

Individual

Reviewed by clinicians

**Program Level** 

Reviewed by program managers/QI specialists

**Clinician Level** 

Reviewed by program managers/supervisors

Data Check and Administrative Reports

• Reviewed by data entry staff, program managers, and QI specialists County QSR Reports

Reviewed by program managers/QI specialists

# Individual Reports

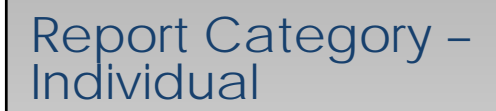

- Assessment Summary Report
- CANS Individual Report
- PSC-P Graph (Caregiver Report)
- PSC-Y Graph (Client Report)

### Report Category – Individual

#### Assessment Summary Report

- Data entry staff will print at every timepoint immediately after **successfully submitting** ALL three measures
  - > CANS
  - PSC Parent
  - PSC Youth
- Printout will be reviewed by clinician and by County medical record reviewers
- Report location: within the client record

Note: This report is not listed on the Reports tab and can only be accessed within the client's record

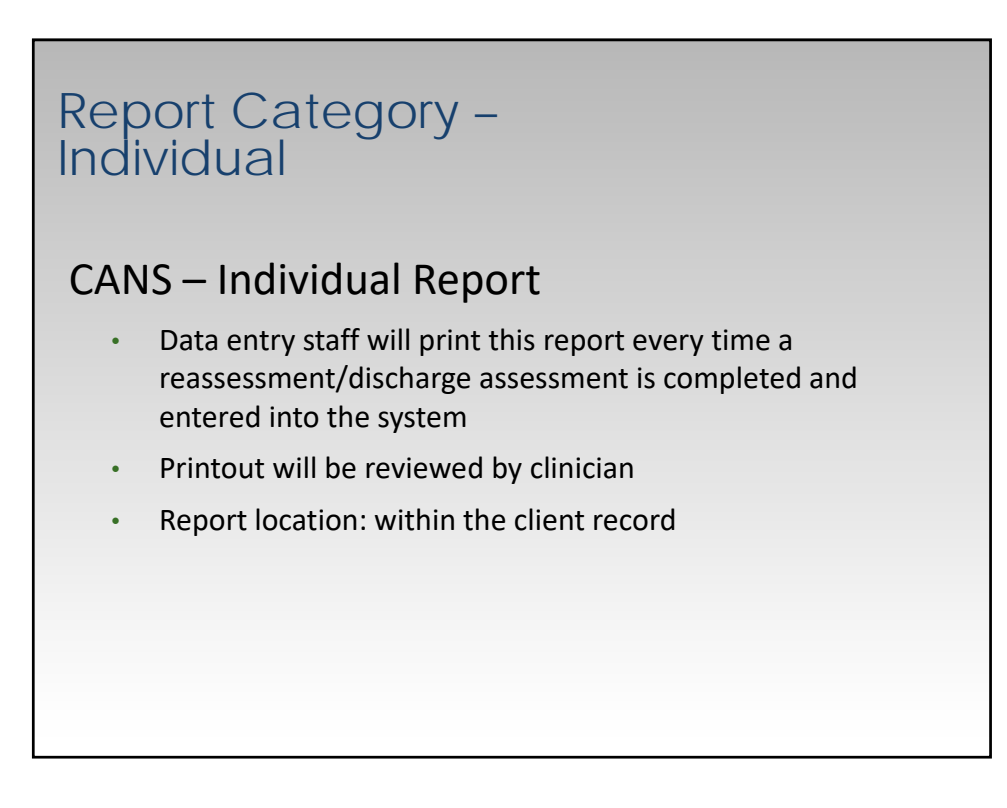

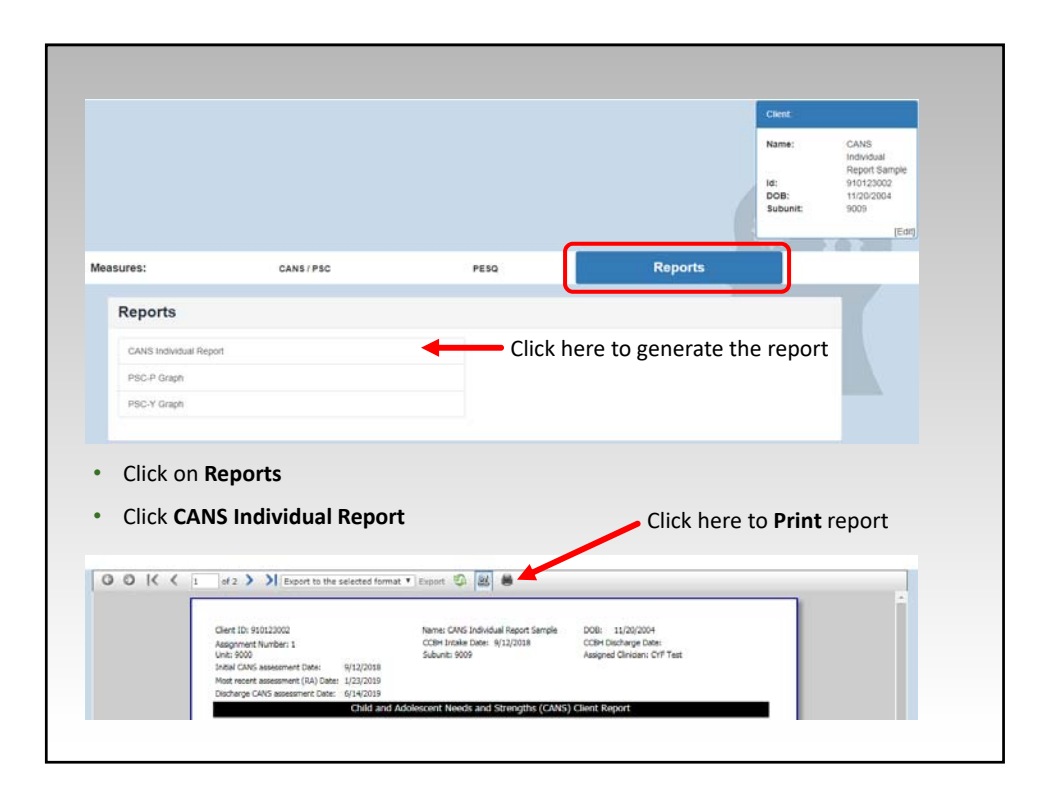

| Client ID: 910123002<br>Assignment Number: 1                                                                                                    | Name: GM<br>CORT Inter                                         | S Individual Report Sample DOIB<br>e Date: 1612/2018 COBH D | 11/20/2014<br>Recherge Date:                       |                                                                                                    |                                                                                                    |                                                            |                                                                                                    |                                                                      |
|----------------------------------------------------------------------------------------------------|----------------------------------------------------------------|-------------------------------------------------------------|----------------------------------------------------|----------------------------------------------------------------------------------------------------|----------------------------------------------------------------------------------------------------|------------------------------------------------------------|----------------------------------------------------------------------------------------------------|----------------------------------------------------------------------|
| Unit: 9000                                                                                                    | Suburit: K                                                     | 19 Amigra                                                   | d Cinician: CVP Test                               |                                                                                                    |                                                                                                    |                                                            |                                                                                                    |                                                                      |
| Initial CANS assessment Date:                                                                                                    | 912/2018                                                       |                                                             |                                                    |                                                                                                    | Clere D: 91/12500                                                                                                    | Name: CANE Invite                                          | La Report Service prime                                                                                         | 11/20/2004                                                           |
| Most recent assessment (RA) Date:                                                                                                    | 7/57/3049                                                      |                                                             |                                                    |                                                                                                    | Assignment faunter' 1                                                                                                    | CORN Intale Date                                           | \$12/2018 (Card Da                                                                                              | charge Date:                                                         |
| Discharge CMS as as more Date.                                                                                                    | 6/14/2019                                                      |                                                             |                                                    |                                                                                                    | Umit: 9000                                                                                                    | Subarit: 9009                                              | Assigned                                                                                                    | Citizian: OFF Test                                                   |
|                                                                                                    | Child and Adolescent Nee                                       | ds and Strengths (CANS) Client Re                           | eport.                                             |                                                                                                    | FOLLOW-U                                                                                                    | PASSESHENT MODULES (Con                                    | plate if trigger items are rated                                                                                | • 7 er 31                                                            |
| CHELD MPHWHO                                                                                                    | AU/INCIDENT NEEDS                                              |                                                             | 10.000000                                          |                                                                                                    | 100 C 100 C |                                                            |                                                                                                    |                                                                      |
| 2 - the end store                                                                                                    | h - dashini, dashariyar imma                                   | inter I - career peak strength                              | 1 - dente an ender                                 |                                                                                                    | 1. TRAUMA MODULE (Pall                                                                                                    | lave up to item #)                                         | 2. SUBSTANCE ABUSE                                                                                              | HOOULE (Follow-up to Rem 9)                                          |
| action reveal                                                                                                    | or intensive action needed                                     | 2 - Identified idrength                                     | 3 = to evidence                                    |                                                                                                    | 0 = ne evillence of Treate 1 = 1                                                                                                    | Initial RA Distance                                        | 0 = no evidence<br>2 = interferes with functioning                                                              | 1 = Netory or subscon<br>3 = deabling, desproue, immediat            |
|                                                                                                    | INDE NA DIS                                                    | Range                                                       | 2414 14                                            | Disharge                                                                                                    | Sexual Atruan                                                                                                    |                                                            | actors needed                                                                                                   | or intensive action needed                                           |
| 1. Psychosis (Thought Disorder)                                                                                                    | CA                                                             | <ul> <li>21. Family Strengths</li> </ul>                    | 1 1                                                | ,                                                                                                    | Proving Album                                                                                                    | 100                                                        |                                                                                                    | Intel NA Docher                                                      |
| 2. Impusivity/hyperadivity                                                                                                    |                                                                | 1 21. Disepersonal                                          | 2 3                                                | - 2                                                                                                    | Destant                                                                                                    |                                                            | Severity of Like                                                                                                |                                                                      |
| 3. Depression                                                                                                    |                                                                | 22. Dirucation Setting                                      | 3 3                                                | 2                                                                                                    | Emotional Alman                                                                                                    |                                                            | Duration of Like                                                                                                |                                                                      |
| 4. Aniety                                                                                                    |                                                                | 23. Talenty/Interests                                       | 1 1                                                | 2                                                                                                    | and doubt from some                                                                                                    |                                                            | Stage of Recovery                                                                                               |                                                                      |
| 5. Oppositional                                                                                                    | 3 8                                                            | 34. Spirtua/Religious                                       | 3 3                                                | 1                                                                                                    |                                                                                                    |                                                            | Peer Silvences                                                                                                  |                                                                      |
| 6. Conduct                                                                                                    |                                                                | E 25. Cultural Identity                                     | 2 3                                                | 3                                                                                                    | Alteres to Factorial Distance                                                                                                    |                                                            | Preta Muron                                                                                                    |                                                                      |
| 7. Anger Control                                                                                                    | 0                                                              | a 26. Community Life                                        | 3 3                                                | 3                                                                                                    | A CORP. II. A DOLLAR                                                                                                    |                                                            | Environmental Information                                                                                       |                                                                      |
| 8. Adustment to Treame                                                                                                    | 1 BO                                                           | 27. Natural Supports                                        | 2 2                                                | 3                                                                                                    | A DER D COMPANY STOR A DERIG                                                                                                    |                                                            |                                                                                                    |                                                                      |
| 0. Substance Use .                                                                                                    | 1 1                                                            | 8 28. Realistory                                            | 2 2                                                | 2                                                                                                    | Vidm/Whees is Dening Adoly                                                                                                    |                                                            |                                                                                                    |                                                                      |
| 0.000                                                                                                    | SO BOTS NO WITTS                                               |                                                             | A RECTORES                                         |                                                                                                    | Watt enuran Affected                                                                                                    | 1000                                                       | 3. SEXUALITY MOD                                                                                                | Citt challow-up to Them 305                                          |
| 0 × ht extents                                                                                                    | 1 = history at suscent                                         | D + No evidence                                             | L = Nationy or magniture                           |                                                                                                    | Disruptions in Garlig Whig Attachment Losse                                                                                                    |                                                            | 0 = no evidence                                                                                                 | 1 = halory or suspicion                                              |
| 2 + interferes with functioning;<br>action needed                                                                                                    | 3 + d'atòling, danperoux; imme<br>or internelve action n-aided | late 2 - interferex with functioning;<br>action needed      | 3 = diabling, dangerou<br>or intensive action need | ic inmediate<br>ed                                                                                              | Ference Chrinel Behavior<br>Second Abuse and Tra                                                                                                    | arratic Stress                                             | a meters with functioning;<br>action reading                                                                    | 3 = disabiling, dangerisasj immediat<br>or intensive action received |
|                                                                                                    | 1404 RA DIS                                                    | Targe                                                       | 245.6 10                                           | Distarge                                                                                                    | 0 = no evidence 1 = 1                                                                                                    | hidory or suspicion                                        |                                                                                                    | Initial IA Discher                                                   |
| III. Supervision                                                                                                    |                                                                | 1 21. Family Functioning                                    | No. of Concession, Name                            |                                                                                                    | attion needed and functioning 3 = 1                                                                                                    | practing, congeriture, immediate<br>fonative action needed | Hypersoniality                                                                                                  |                                                                      |
| 13. Inelement with Date                                                                                                    |                                                                | a M. Lines Sharton                                          |                                                    |                                                                                                    | The state has been as                                                                                                    | and a shared                                               | Matutelin                                                                                                    |                                                                      |
| 12. Chosenites                                                                                                    |                                                                | 11. Social Bundlingha                                       |                                                    |                                                                                                    | a the youth risk peer is                                                                                                    | ILLIFY KUMIC                                               | Readive Sexual Behavior                                                                                         |                                                                      |
| and the second second sec |                                                                | in the second second                                        |                                                    |                                                                                                    |                                                                                                    | Pear IX Usewar                                             | Knowledge of Sea                                                                                                |                                                                      |
| 14 Successful Statistics                                                                                                    |                                                                | a 12 Current Manual                                         |                                                    | -                                                                                                    | Concerna to Perp-distor                                                                                                    |                                                            | Choice of Asiationmips                                                                                          |                                                                      |
| of the second second                                                                                                    | 100                                                            | and the second second                                       |                                                    |                                                                                                    | Preparatory of Aduate                                                                                                    |                                                            | Securi Domitation                                                                                               |                                                                      |
| 12. PODURITIYALD                                                                                                    |                                                                | PALICICO defigitor                                          |                                                    |                                                                                                    | Dunden                                                                                                    |                                                            | Contraction of the second second second second second second second second second second second second second s |                                                                      |
| 15. Perca reath                                                                                                    | 0 1                                                            | 13. Schois Achievement                                      | 1 1                                                | 4                                                                                                    | Pace                                                                                                    |                                                            |                                                                                                    |                                                                      |
| L7, Substance Use                                                                                                    |                                                                | <ol> <li>School Adumdance</li> </ol>                        |                                                    |                                                                                                    | Readlers to Disclosure                                                                                                    |                                                            | 4. X/VENILE JUSTICE P                                                                                           | OOULE (Follow-up to Item 48)                                         |
| 18. Developmental                                                                                                    |                                                                | B 37. Medica/Prevical                                       | 1 1                                                |                                                                                                    | Traumatic Servers In                                                                                                    | yngerna .                                                  | E = na evidence                                                                                                 | 1 = history or sugricion                                             |
| th. Safety                                                                                                    | 1 1                                                            | 38. Sexual Development y                                    |                                                    |                                                                                                    |                                                                                                    | andar IA Discharge                                         | 2 = Interferes with functioning;                                                                                | 3 = disabling, dangerous; immediati                                  |
|                                                                                                    | No. No. No. No. No. No. No. No. No. No.                        | 31. Swp                                                     |                                                    | - E                                                                                                    | Emotional (Physical Dyangulation                                                                                                    |                                                            | ADA - SADA                                                                                                    | a column when used                                                   |
| CULTU                                                                                                    | IAL PACTORS                                                    | 83                                                          | SK BENAVIORS                                       |                                                                                                    | Drithalong/Re-Experiencing                                                                                                    | 1 A                                                        |                                                                                                    | 2x50 MA Decher                                                       |
| 00 = no evidence                                                                                                    | 1 = tellory or support                                         | 0 + so exidence                                             | 1 = Natory or suspicion                            | and a second second                                                                                             | righereritukai                                                                                                    |                                                            | Hittery                                                                                                    |                                                                      |
| ation needed                                                                                                    | ar immersive altern readed                                     | adian needed                                                | or interview addon need                            | ind in the second second second second second second second second second second second second second second se | Traumatic Driet/Separation                                                                                                    | 10.00                                                      | Serouarvea                                                                                                    |                                                                      |
| 1000000000                                                                                                    |                                                                |                                                             |                                                    | -                                                                                                    | humbing                                                                                                    | 1 A 1                                                      | Community Safety                                                                                                |                                                                      |
|                                                                                                    | 140 AA (0                                                      | and a second second                                         | POR N                                              | Contract of                                                                                                    | Orientation                                                                                                    |                                                            | Peer Infuences                                                                                                  |                                                                      |
| er radnabe                                                                                                    |                                                                | CL SUDDe Rue                                                |                                                    |                                                                                                    | Avridance                                                                                                    |                                                            | Parental Criminal Behavior                                                                                      |                                                                      |
| ALL THEODORE and Allowed                                                                                                    |                                                                | A non-surger ser dijuhus B                                  | 1 1                                                |                                                                                                    |                                                                                                    |                                                            | Enviornmental Influences                                                                                        |                                                                      |
| er chita pien                                                                                                    | 100 B (100 B)                                                  | all other Payseum (proprieme                                | aay 8 1                                            |                                                                                                    |                                                                                                    |                                                            |                                                                                                    |                                                                      |
|                                                                                                    |                                                                | M. Danger to Others                                         |                                                    |                                                                                                    |                                                                                                    |                                                            |                                                                                                    |                                                                      |
| 100.00                                                                                                    |                                                                | 47, Sexar Appression                                        |                                                    |                                                                                                    |                                                                                                    |                                                            |                                                                                                    |                                                                      |
| Not a Third on a second a line and the                                                                                                    | 2001723-2001                                                   | 48. Delinquent Behavior +                                   |                                                    |                                                                                                    |                                                                                                    |                                                            |                                                                                                    |                                                                      |
| Blue = Child fast a strength in this areas                                                                                                    | That may be used to achieve therapy por                        | 45. Rundway                                                 | 1 0                                                | 0                                                                                                    |                                                                                                    |                                                            |                                                                                                    |                                                                      |
| Greet + Child Bree Ink appeir to have                                                                                                    | a real in the analytic legals that for                         | St. Intentional Matchaelor                                  | 1 1                                                |                                                                                                    | 1700032                                                                                                    |                                                            |                                                                                                    |                                                                      |
| - 10.11 - 12.20 - colo                                                                                                    |                                                                |                                                             |                                                    |                                                                                                    | langer of the second at the second second                                                                                                    | tionetter 1                                                |                                                                                                    |                                                                      |
| For Internal Use Only                                                                                                    |                                                                |                                                             |                                                    |                                                                                                    | Blue - Child lass a stimute in this area that may i                                                                                                    | in and is admirtished being paid.                          |                                                                                                    |                                                                      |
| Instal Computed Incompletion                                                                                                    | 2717/02/6 1-10:30 BM                                           |                                                             |                                                    | Read of St                                                                                                    | ramen + Child Blass with appear to have a revel in:                                                                                                    | the area that repeats their functioning                    |                                                                                                    |                                                                      |
| region commenced international of                                                                                                    | entrance a system.                                             |                                                             |                                                    |                                                                                                    | G                                                                                                    |                                                            |                                                                                                    |                                                                      |
|                                                                                                    |                                                                |                                                             |                                                    |                                                                                                    | For Internal Use Only                                                                                                    |                                                            |                                                                                                    |                                                                      |
|                                                                                                    |                                                                |                                                             |                                                    |                                                                                                    | Report Francisco Contry                                                                                                    | the state and the                                          |                                                                                                    | Protect 1 of                                                         |
|                                                                                                    |                                                                |                                                             |                                                    |                                                                                                    | HEART OF THE ALL AND ADDRESS \$227720                                                                                                    | 17 a. 00 po m.                                             |                                                                                                    | Page 2.0                                                             |
|                                                                                                    |                                                                |                                                             |                                                    |                                                                                                    |                                                                                                    |                                                            |                                                                                                    |                                                                      |
|                                                                                                    |                                                                |                                                             |                                                    |                                                                                                    |                                                                                                    |                                                            |                                                                                                    |                                                                      |
|                                                                                                    |                                                                |                                                             |                                                    |                                                                                                    |                                                                                                    |                                                            |                                                                                                    |                                                                      |
|                                                                                                    |                                                                |                                                             |                                                    |                                                                                                    |                                                                                                    |                                                            |                                                                                                    |                                                                      |

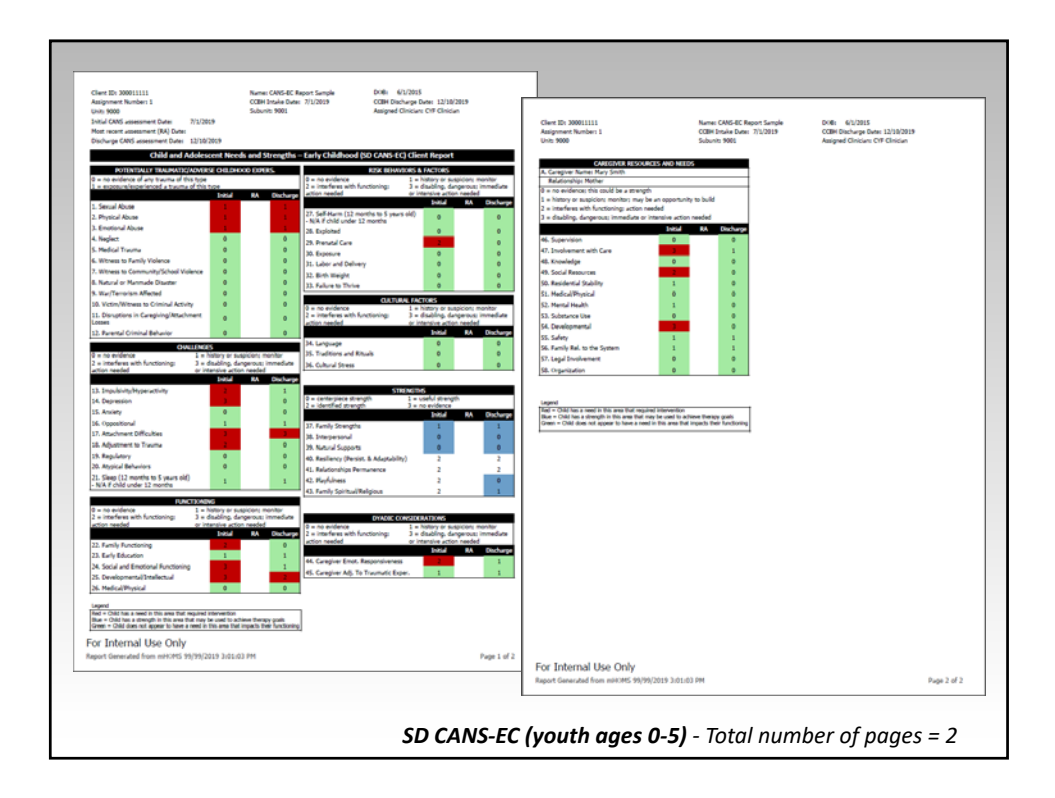

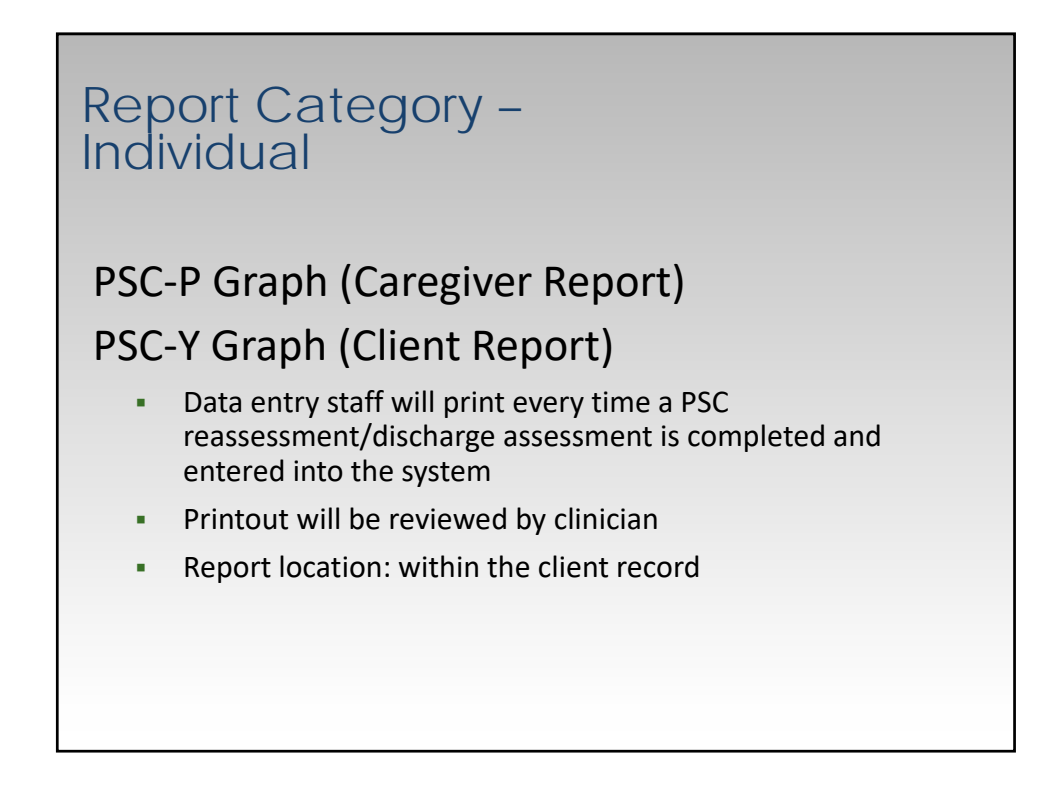

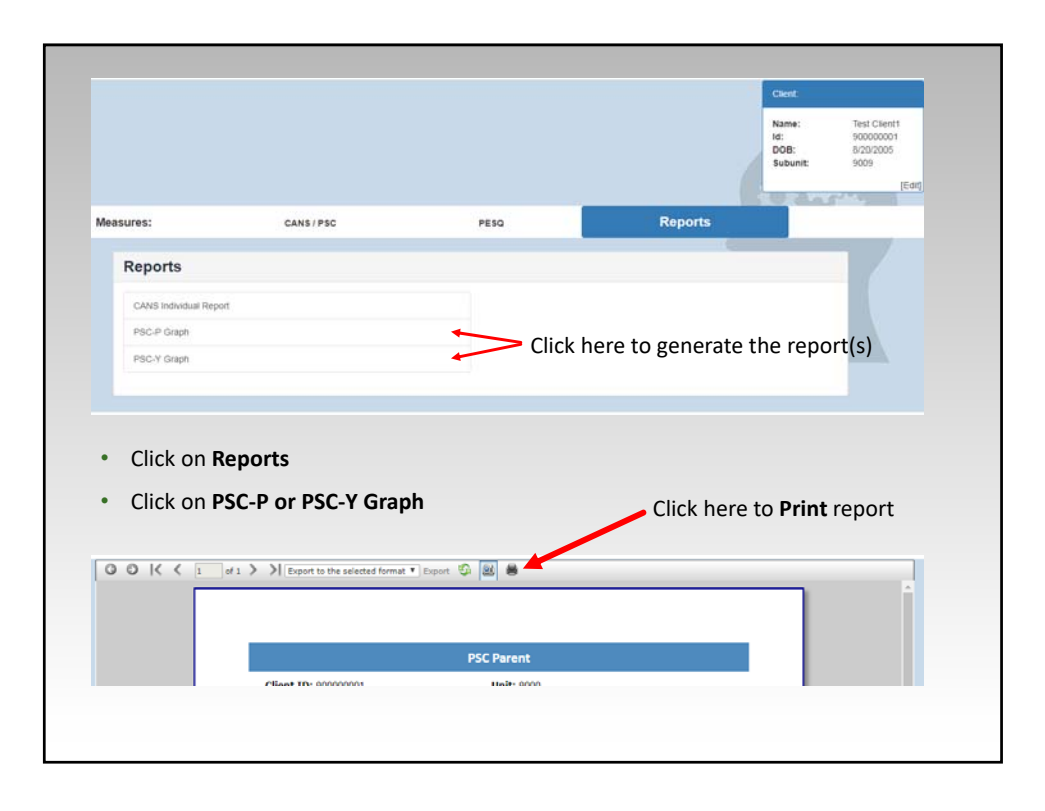

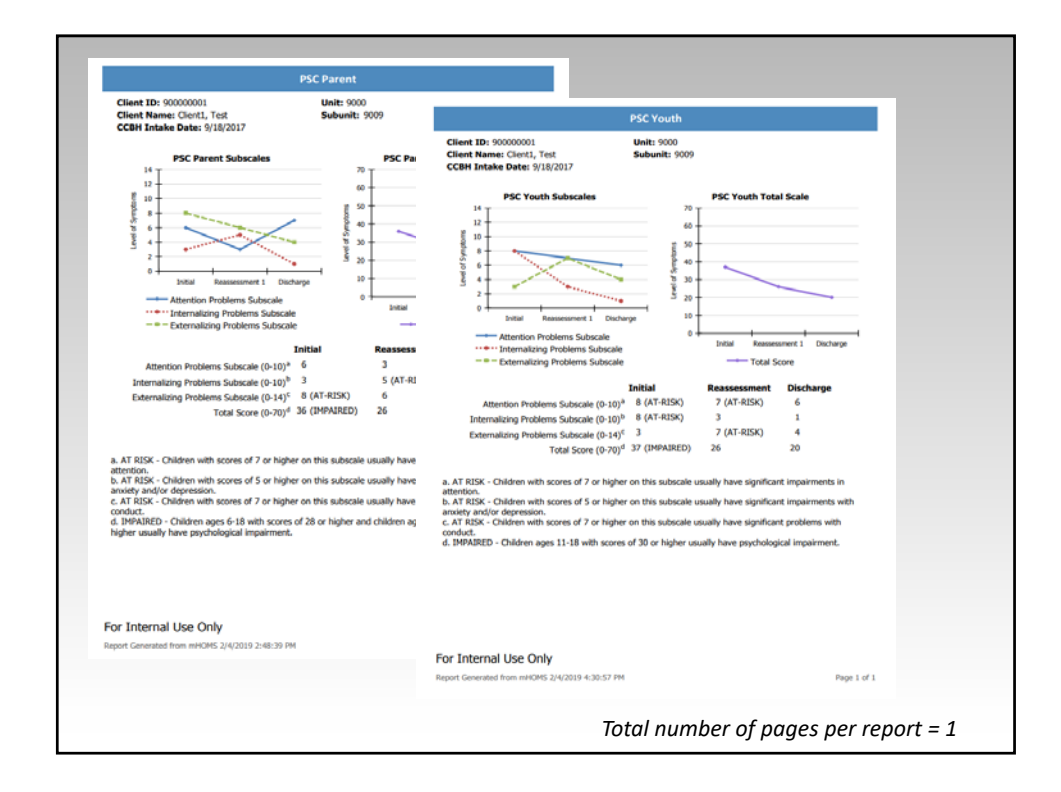

# Program Level Reports

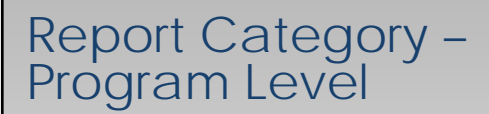

- CANS Average Impact Progress Report
- CANS Key Interventions Report
- CANS Strength Over Time Report
- PSC-P Aggregate Graph
- PSC-Y Aggregate Graph

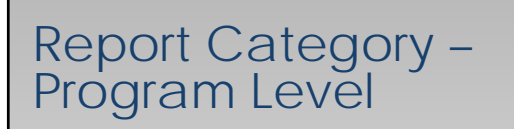

#### CANS – Average Impact Progress Report

CANS - Key Interventions Report

CANS – Strength Over Time Report

- Print quarterly when QSR reports are printed for program managers/QI specialists to review
- Use the same dates as for the QSR's
- Select Initial for time-point 1 and Discharge for time-point 2
- Program managers/QI specialists can specify if they'd like to review different timepoints/timeframes
- Report location: CYF Reports tab

<u>Note:</u> The QSR reports on clients with CCBH Discharge dates within a certain timeframe; this report is based on dates dependent on time-point 1 selection

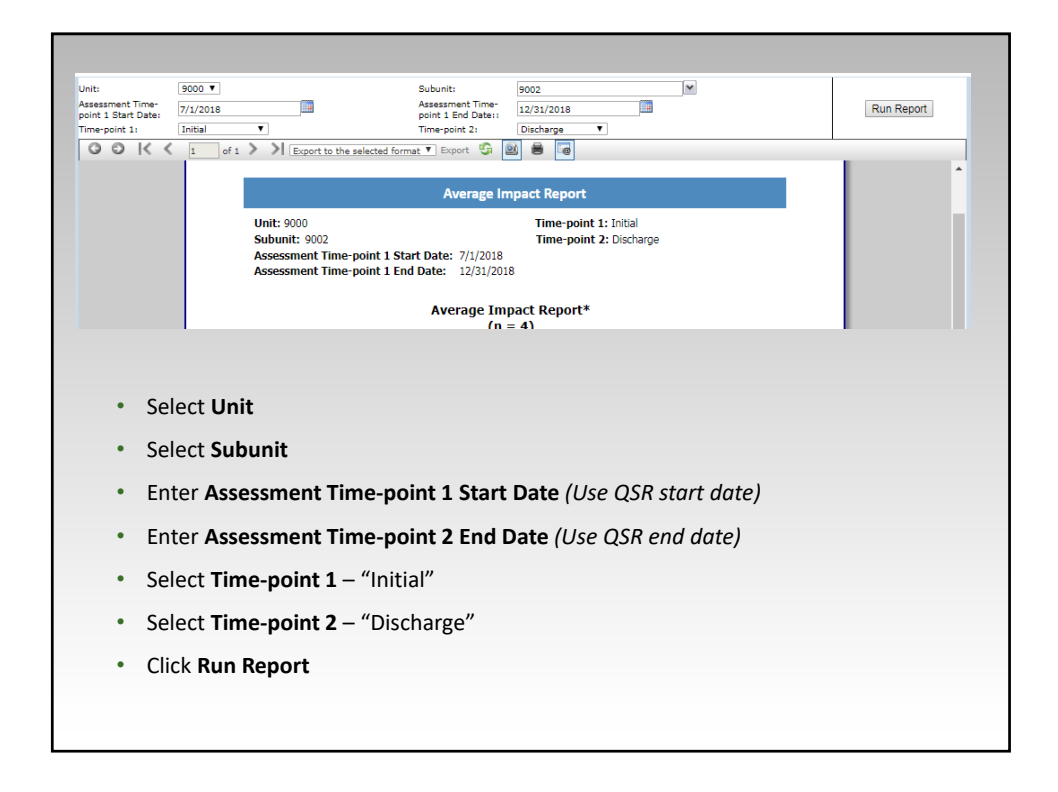

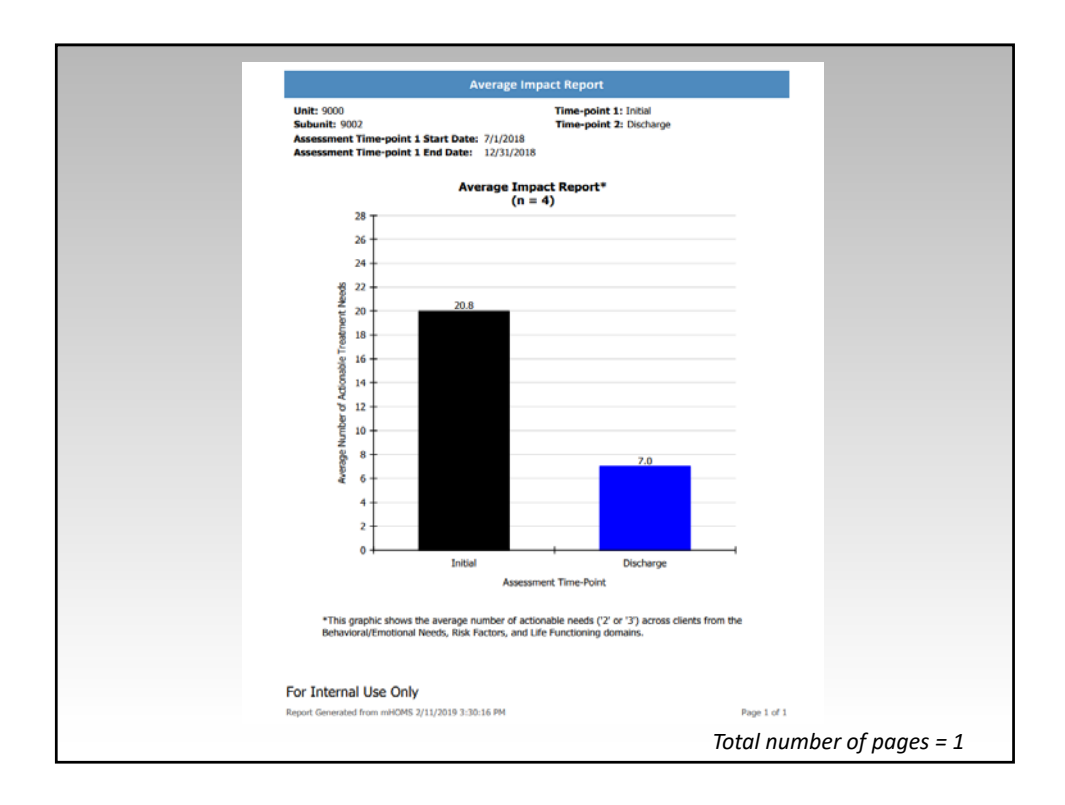

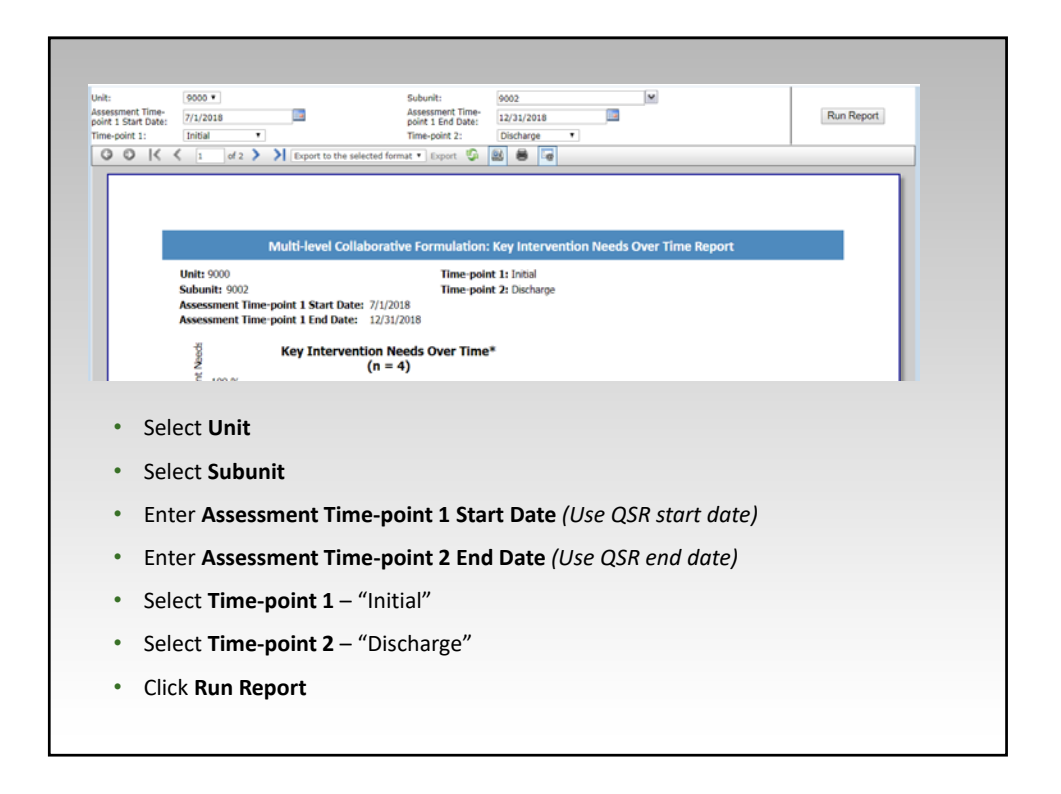

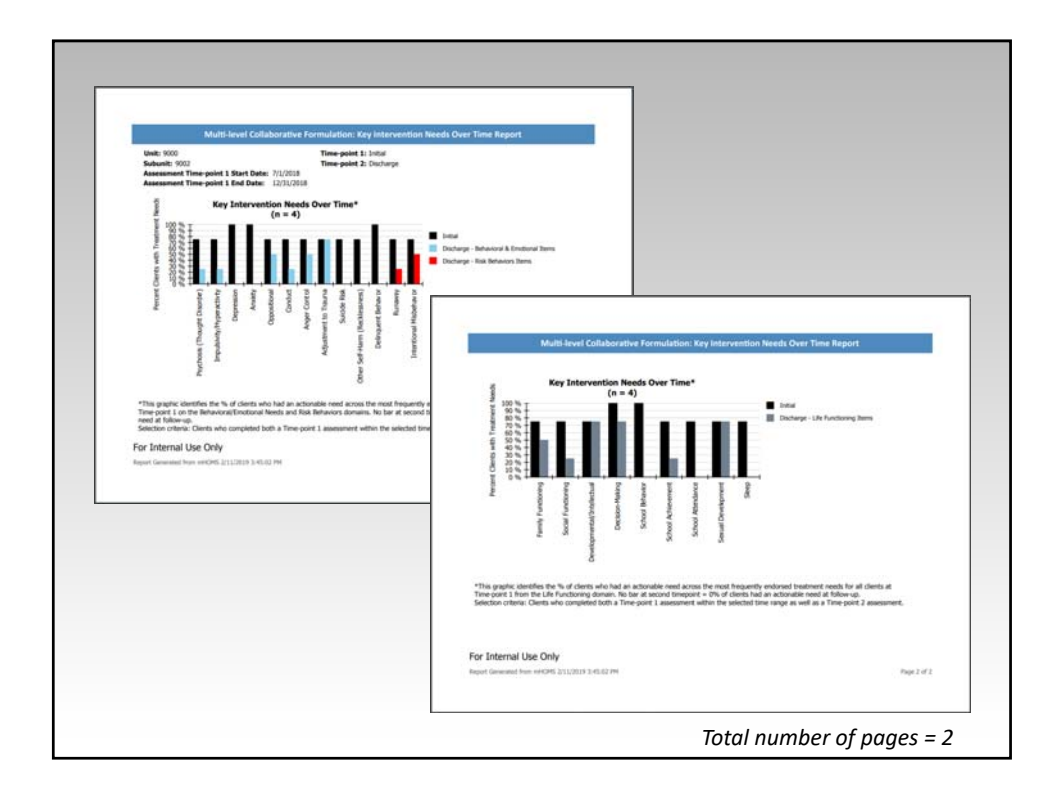

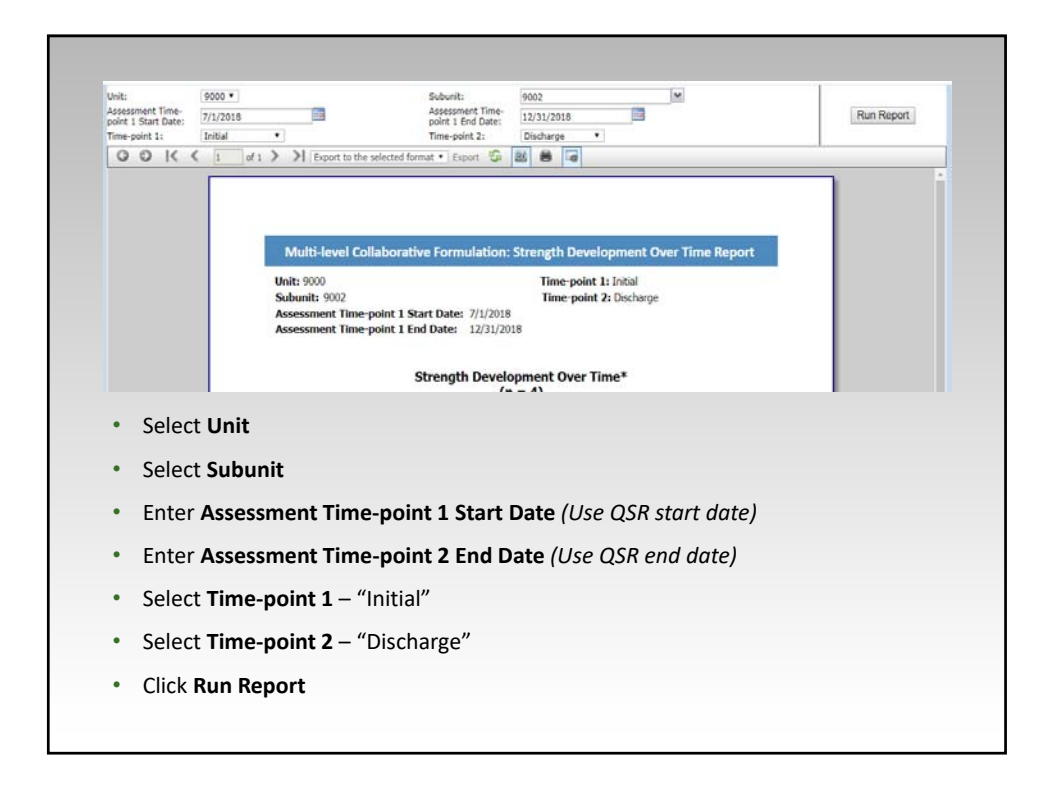

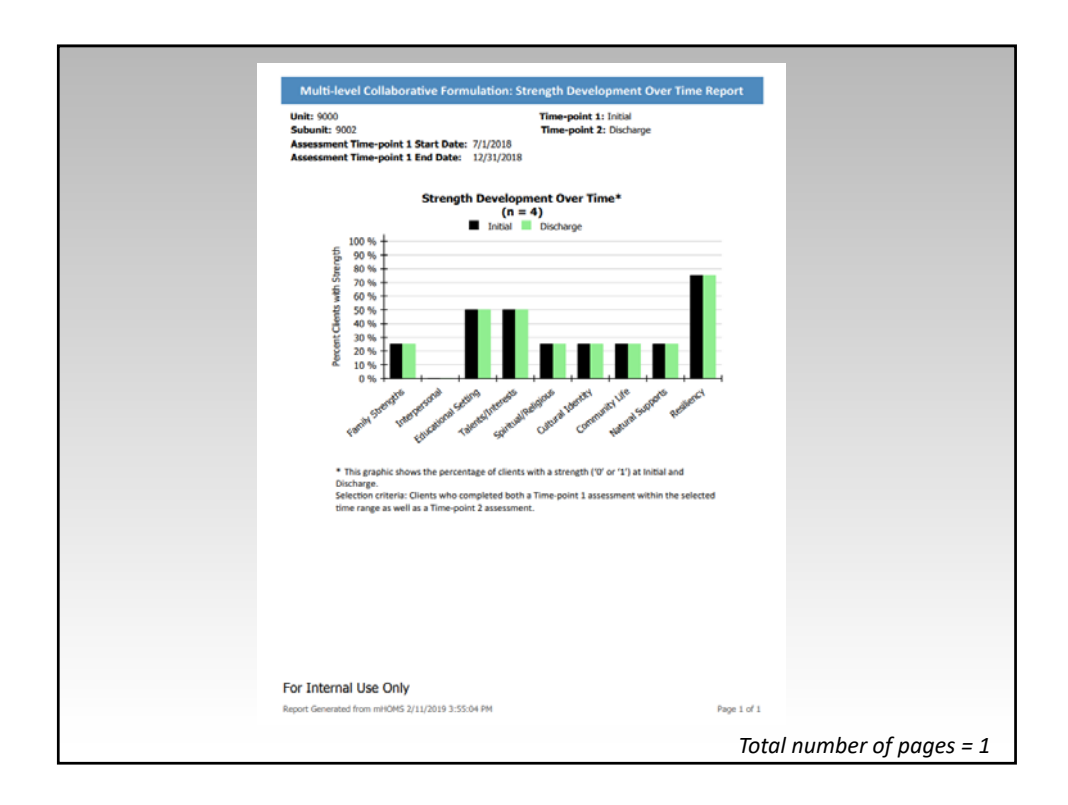

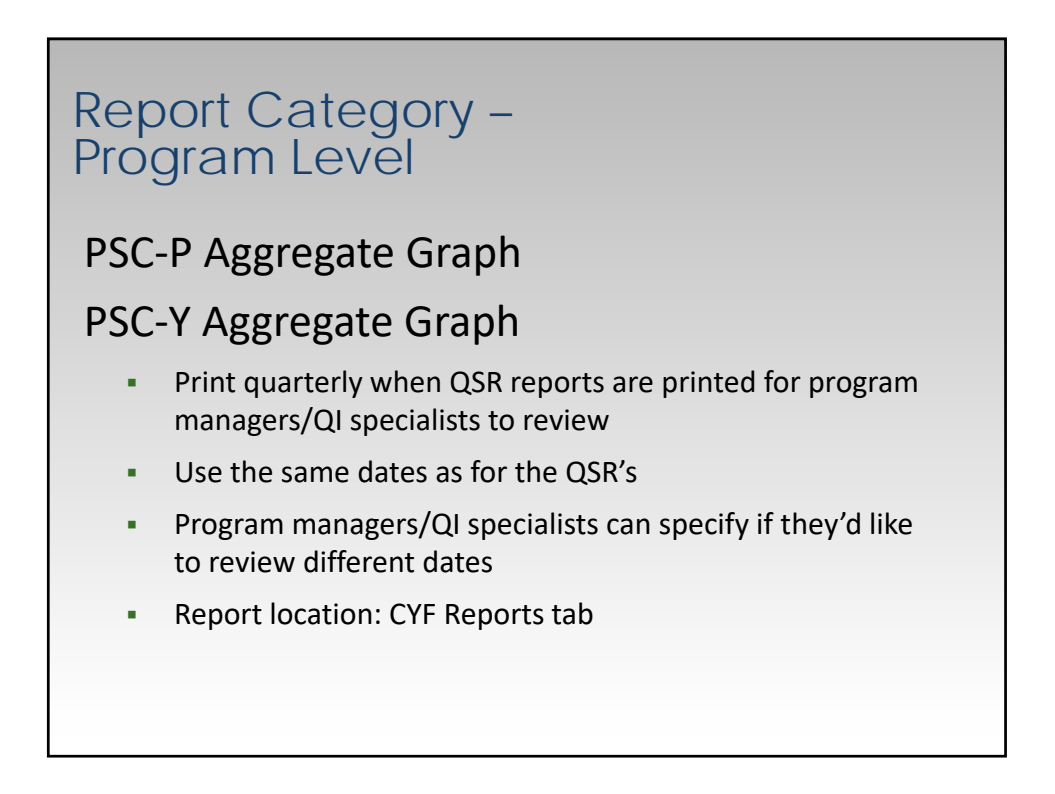

| Unit:                    | Coselect a values V       | Subunit:                                                  | ×                 |            |
|--------------------------|---------------------------|-----------------------------------------------------------|-------------------|------------|
| First CCBH Discharg      | e Date: 🕖                 | Last CCBH Discharge Date: 0                               |                   | Run Report |
| 00K                      | C of C Export to the sele | cted format 🔻 Export 🧐 📓 🗟                                |                   |            |
|                          |                           |                                                           |                   |            |
|                          | Missir                    | ng or invalid parameter value. Please input valid data fo | r all parameters. |            |
|                          |                           |                                                           |                   |            |
|                          |                           |                                                           |                   |            |
| Sele                     | ct Unit                   |                                                           |                   |            |
| • Sele                   | ct Subunit                |                                                           |                   |            |
| • Ente                   | r First CCBH Dischar      | ge Date (Use OSR start                                    | date)             |            |
| 21100                    |                           |                                                           |                   |            |
|                          | r Last CCBH Dischars      | <b>ge Date</b> (Use QSR end d                             | ate)              |            |
| <ul> <li>Ente</li> </ul> | •                         |                                                           |                   |            |

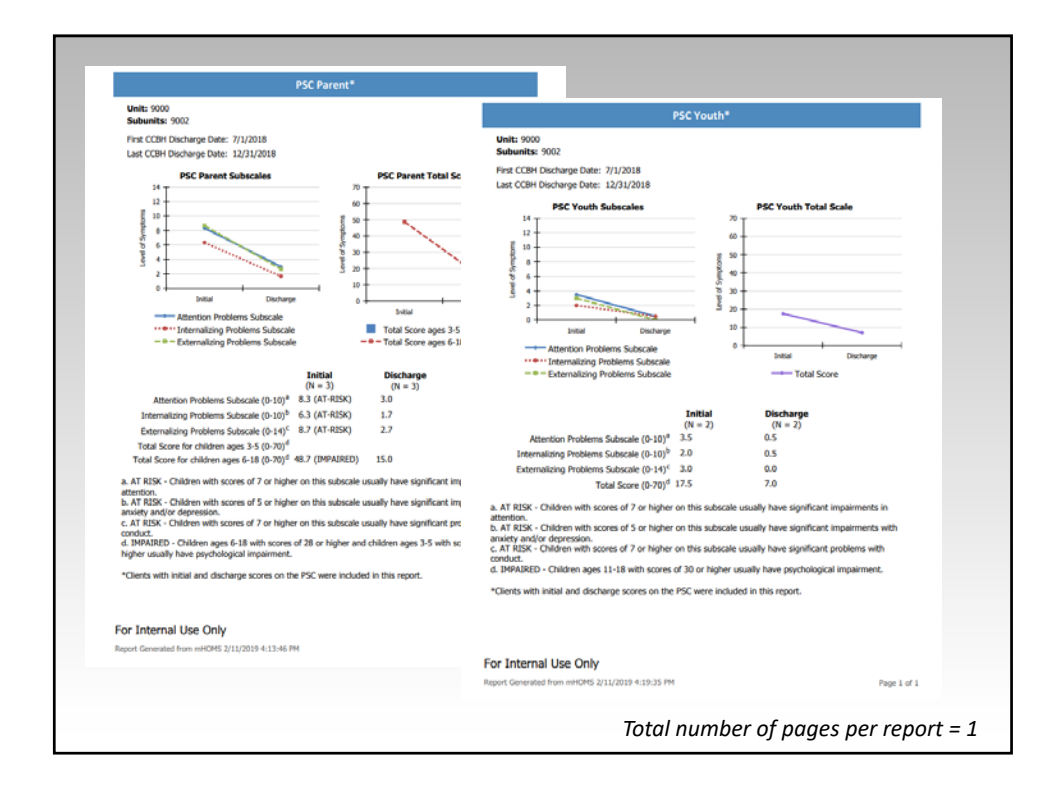

# Clinician Level Reports

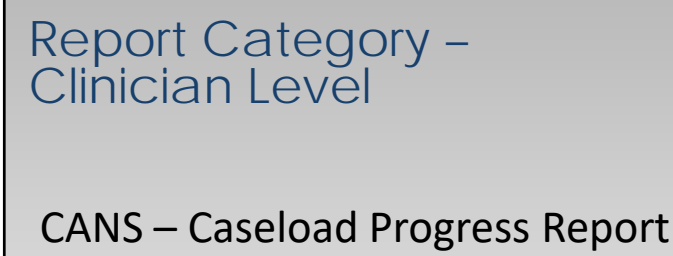

**CANS** – Clinician Support Intensity

- Print each of these reports 'As Needed' by program mangers/supervisors for caseload planning and/or supervision
- Report location: CYF Reports tab

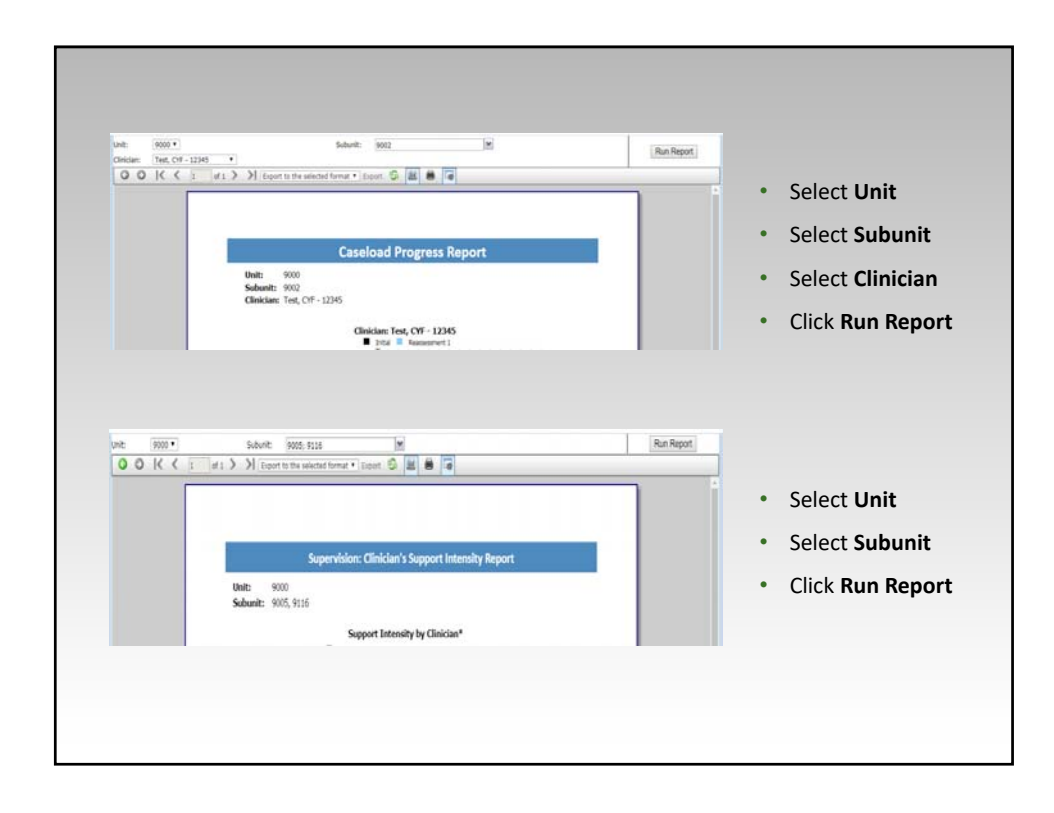

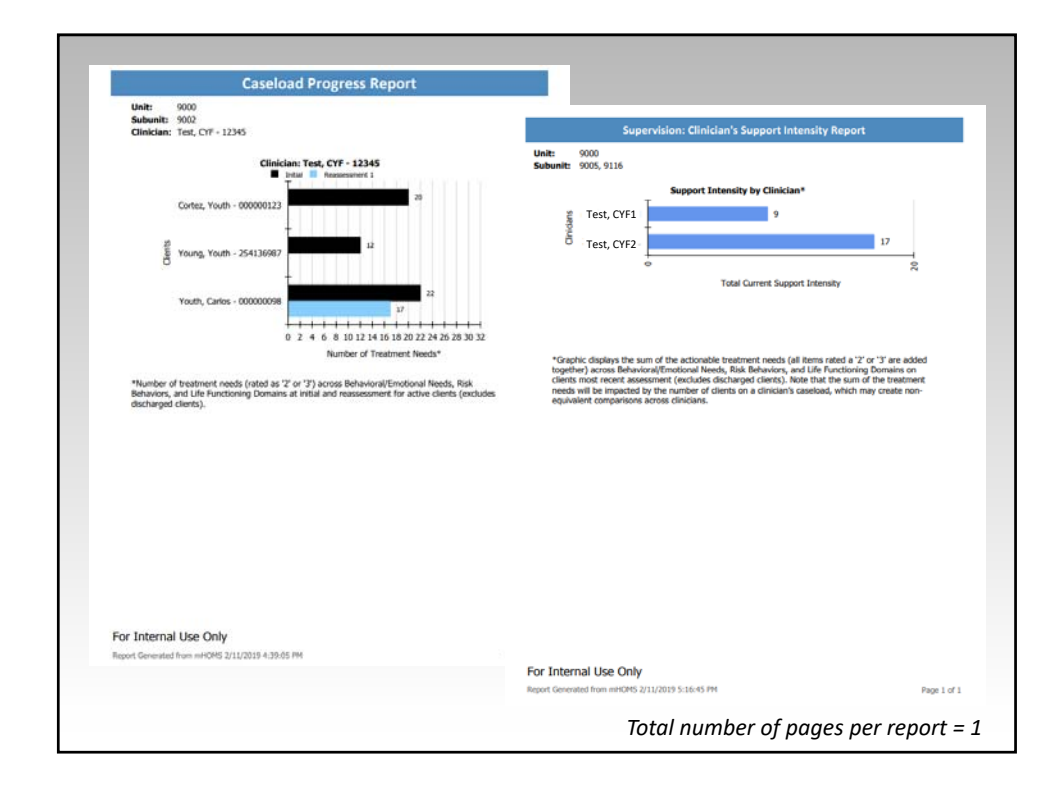

Data Check & Administrative Reports

#### Report Category – Data Check & Administrative

- Client Open Cases
- Client Closed Cases
- Client Intake Cases
- Missing/Pending Cases (Data Entry)
- Assessments Status Report
- Assessment Due By Staff

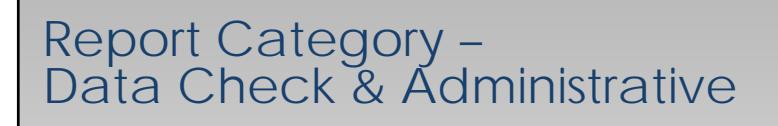

**Client Open Cases** 

**Client Closed Cases** 

**Client Intake Cases** 

- Print each report 'As Needed' for quality assurance
- Use to cross-reference with reports generated in CERNER
- Report location: CYF Reports tab

| dollini serCMB – Qu                                                                                                    | e Cenne                            | _                        |                    |                  |                                                                                                    |                    |                  |               |                     |                       |    |
|----------------------------------------------------------------------------------------------------|------------------------------------|--------------------------|--------------------|------------------|----------------------------------------------------------------------------------------------------|--------------------|------------------|---------------|---------------------|-----------------------|----|
| Open Cases                                                                                                    | 2152016                            |                          | with the Operation |                  | _                                                                                                    |                    |                  |               |                     |                       |    |
| Court.                                                                                                    | Second and a contract of the       |                          |                    |                  |                                                                                                    | _                  |                  |               |                     |                       |    |
| 9000 · REBUERMAL CHHS                                                                                                    | Closed Cases                       |                          | -                  |                  |                                                                                                    |                    |                  |               |                     |                       |    |
|                                                                                                    | Pass                               |                          |                    | 219516           |                                                                                                    |                    | HTCM5            | - Interior Co | auro                |                       | _  |
| 10 m 1 mm                                                                                                    | BOR RESOLNTAL CHIS                 | bether 1221              |                    | Intake C         | Cases                                                                                                    |                    |                  |               |                     |                       |    |
| Clari D    Name    Bull D    Assessment                                                                                                    |                                    |                          |                    | 1994             |                                                                                                    |                    |                  |               |                     |                       |    |
| manne find has the time of                                                                                                    |                                    |                          |                    |                  | NTIAL CHHS                                                                                                    |                    |                  |               |                     |                       |    |
| sylvenit) that haden that your 1                                                                                                    | Star in Contra                     |                          |                    |                  | 112018                                                                                                    | te se              | TO/OR16          |               |                     |                       |    |
| second final later that also a                                                                                                    | Chief D () Name                    | A BATE / Antyres         |                    | August .         |                                                                                                    |                    |                  |               |                     |                       |    |
| And a second second sec | states that he                     | 20 tarar 1               |                    | Per              | and the second second s |                    |                  |               |                     |                       |    |
|                                                                                                    | Annual Dates, but                  | THE NAME OF              |                    |                  |                                                                                                    |                    |                  |               |                     | family contracts      |    |
| unterne Persone Ethic offer 1                                                                                                    |                                    |                          |                    | Clert B (2       | tern be                                                                                                    | 11 Start 12 Au     | ignored () Unit; | i bibert      | IL COBH Incase Date | 1 UCBH Discharge Date | 18 |
| unterest Names San title unter 1                                                                                                    | - marganet and a                   |                          |                    |                  |                                                                                                    |                    |                  |               |                     |                       |    |
| animal hunghami, ilai and i                                                                                                    | 0160 54.0H                         | terri pera 1             |                    | (()              | ited Series                                                                                                    | 1040 sphere in     |                  | ***           | 1112211             |                       |    |
|                                                                                                    | manness Number Paul                | timi-sphere i            |                    | descent in       | Date: Ante                                                                                                    | and speed to       | -                | ***           | 17910219            |                       |    |
|                                                                                                    | constraint franchise (tree         | Web-sphere: 1            | -                  | 000012           | form that                                                                                                    | title spear 1      |                  | -             | 17921079            |                       |    |
| Ready 15.2.2.2 miles Near Ini 2 ter steel.                                                                                                    | and a state bas                    | The start of             |                    |                  | Sec.                                                                                                    |                    |                  | -             |                     |                       |    |
|                                                                                                    |                                    |                          |                    |                  |                                                                                                    |                    | -                | -             |                     |                       |    |
| War Attende Like only                                                                                                    | annes hatter he                    | the part 1               | 010 010            |                  | Number of State                                                                                                    | tore uner 1        |                  |               | 1106210             | 1000414               |    |
|                                                                                                    | Group To A d S more                |                          |                    |                  | August August and                                                                                                    | tion when i        |                  |               | 1112010             | tertane.              |    |
|                                                                                                    |                                    |                          |                    | Printed 1        | Realition, Trees                                                                                                    | the sheet of       |                  |               | 110001              | Termine .             |    |
|                                                                                                    | This internal Use price            |                          |                    |                  |                                                                                                    |                    |                  |               |                     |                       |    |
|                                                                                                    | Cost in contract the second        |                          |                    | _                |                                                                                                    |                    | _                |               |                     |                       |    |
|                                                                                                    |                                    |                          |                    | Basery 1 is to a | Terra Bearbard                                                                                                    | and arrest         |                  |               |                     | frame [7]             | -  |
|                                                                                                    |                                    |                          |                    |                  |                                                                                                    |                    |                  |               |                     |                       |    |
|                                                                                                    |                                    |                          |                    | Yor internet Li  | e onto                                                                                                    |                    |                  |               |                     |                       |    |
|                                                                                                    |                                    |                          |                    |                  |                                                                                                    |                    |                  |               |                     |                       |    |
|                                                                                                    |                                    |                          |                    |                  |                                                                                                    |                    |                  |               |                     |                       |    |
|                                                                                                    |                                    |                          |                    |                  |                                                                                                    |                    |                  |               |                     |                       |    |
| partydd henga and aduregora Chil Olerit ganCeen ago                                                                                                    |                                    |                          |                    |                  |                                                                                                    |                    |                  |               |                     |                       |    |
|                                                                                                    |                                    |                          |                    |                  |                                                                                                    |                    |                  |               |                     |                       |    |
|                                                                                                    | Hips light hereas and etuniquelo C | VF ClerifCoard area area |                    |                  |                                                                                                    |                    |                  |               |                     |                       |    |
|                                                                                                    |                                    |                          |                    |                  |                                                                                                    |                    |                  |               |                     |                       |    |
|                                                                                                    |                                    |                          |                    |                  |                                                                                                    |                    |                  |               |                     |                       |    |
|                                                                                                    |                                    |                          |                    | Mps./gd1/secol.  | and adu/sports Ch                                                                                                    | Contrate Cases age |                  |               |                     |                       |    |

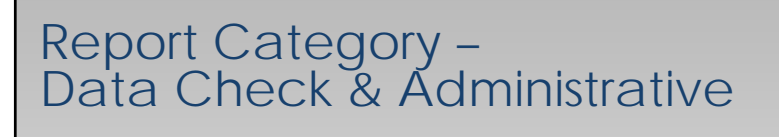

#### Missing/Pending Cases (Data Entry)

- Staff should run the report at the end of their data entry session
- Any items listed on the report should be corrected prior to the data collection due date, which occurs quarterly
- Report location: CYF Reports tab

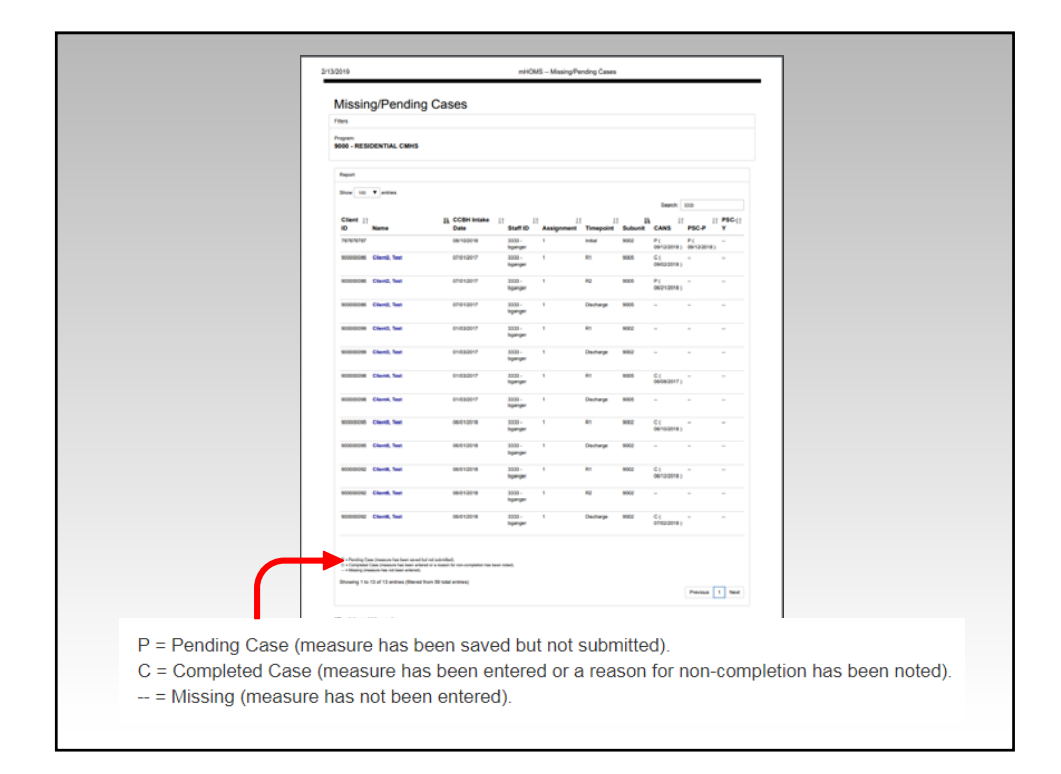

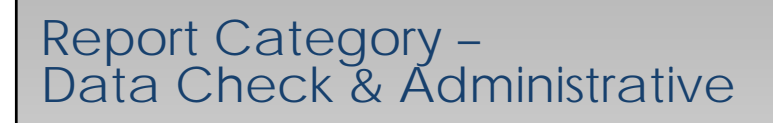

#### Assessments Status Report

- Print report 'As Needed' for the purpose of identifying clients that have an upcoming and/or past due assessment
- Report is generated by measure (CANS, PSC-P, PSC-Y)
- Clients listed on the report are grouped by clinician
- Report location: CYF Reports tab

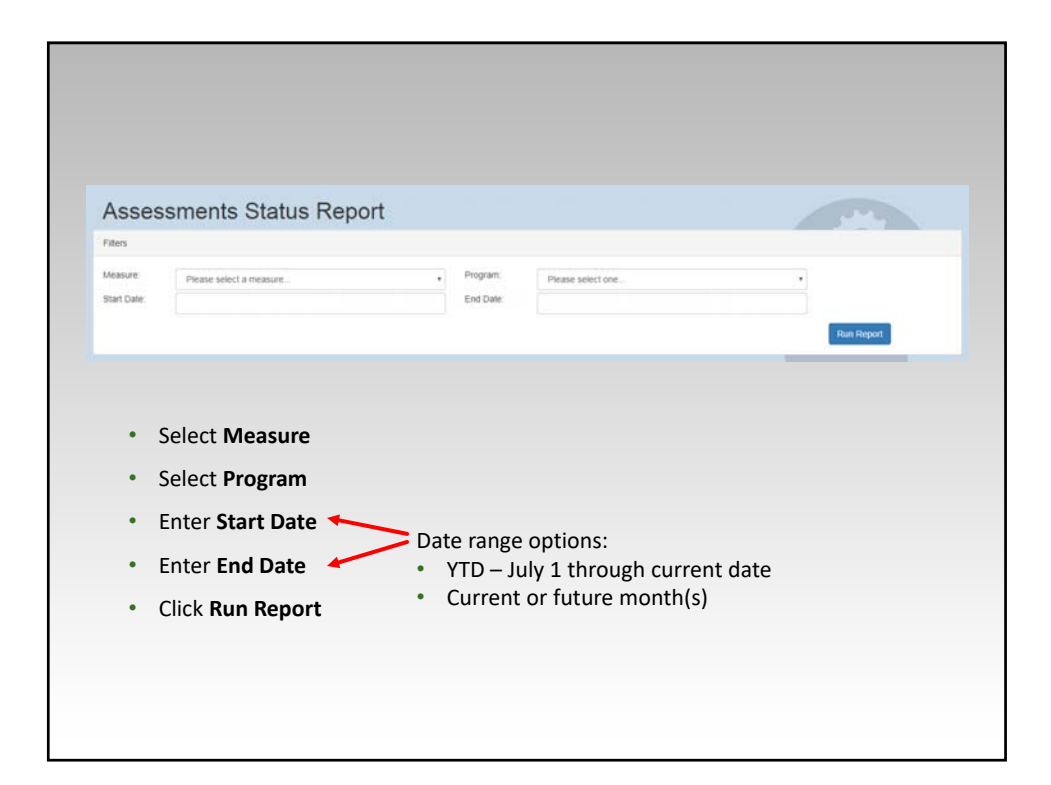

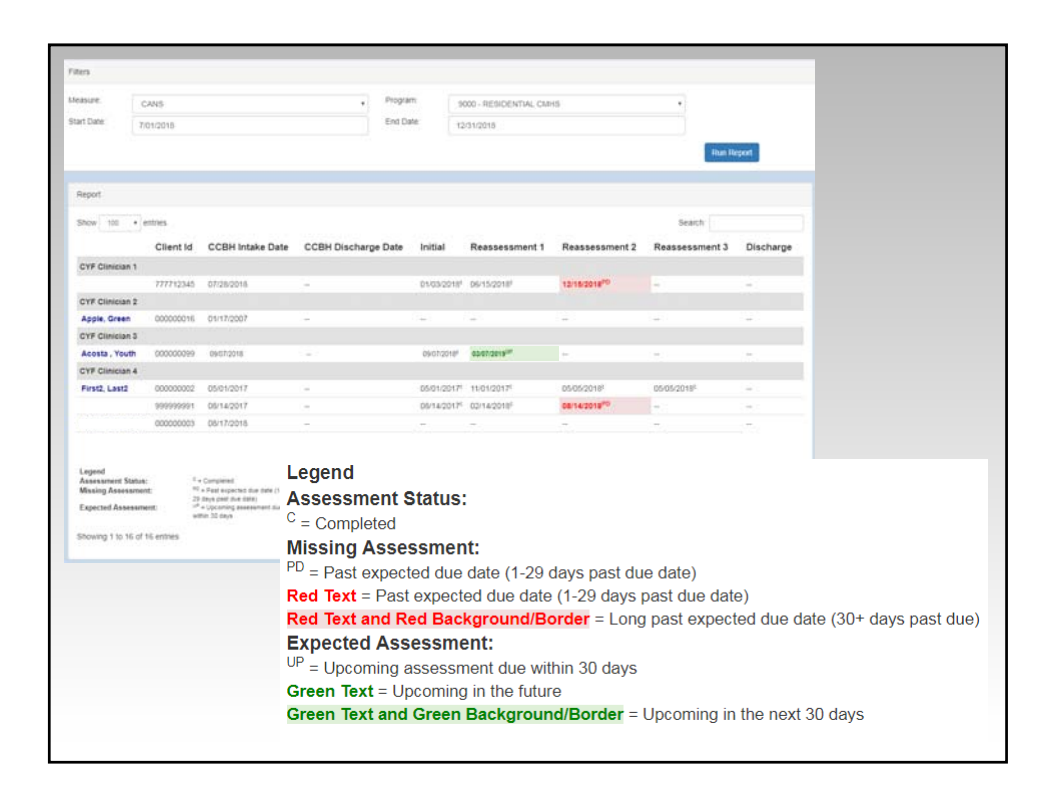

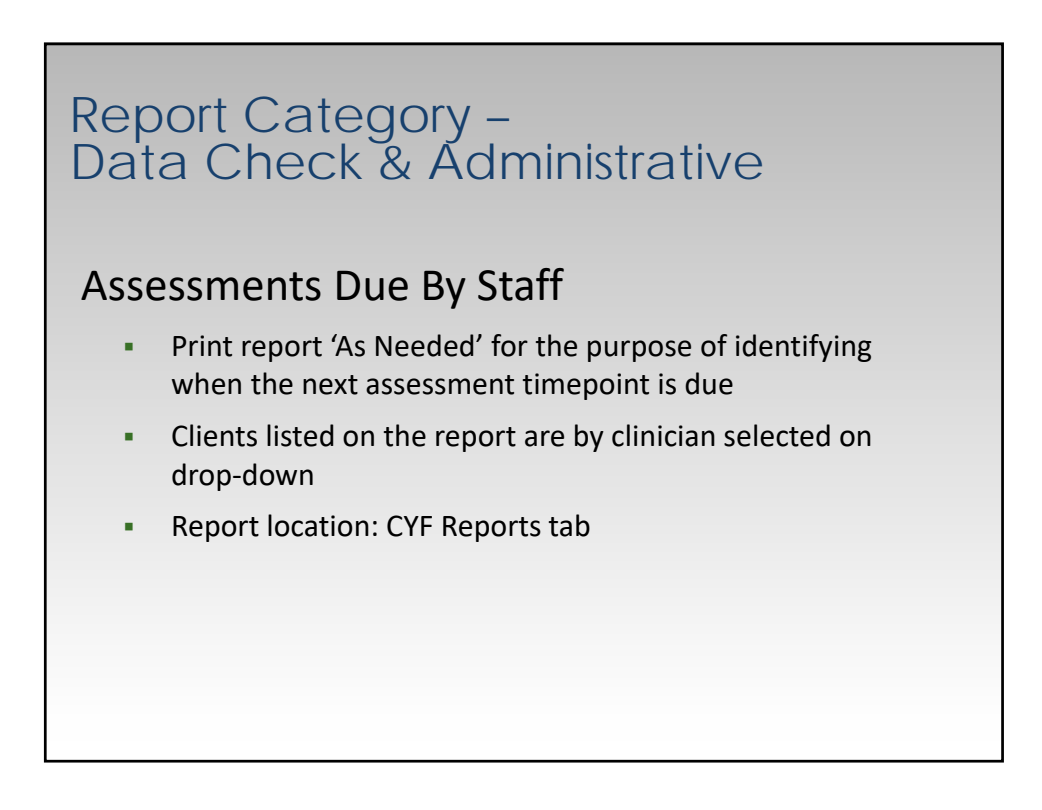

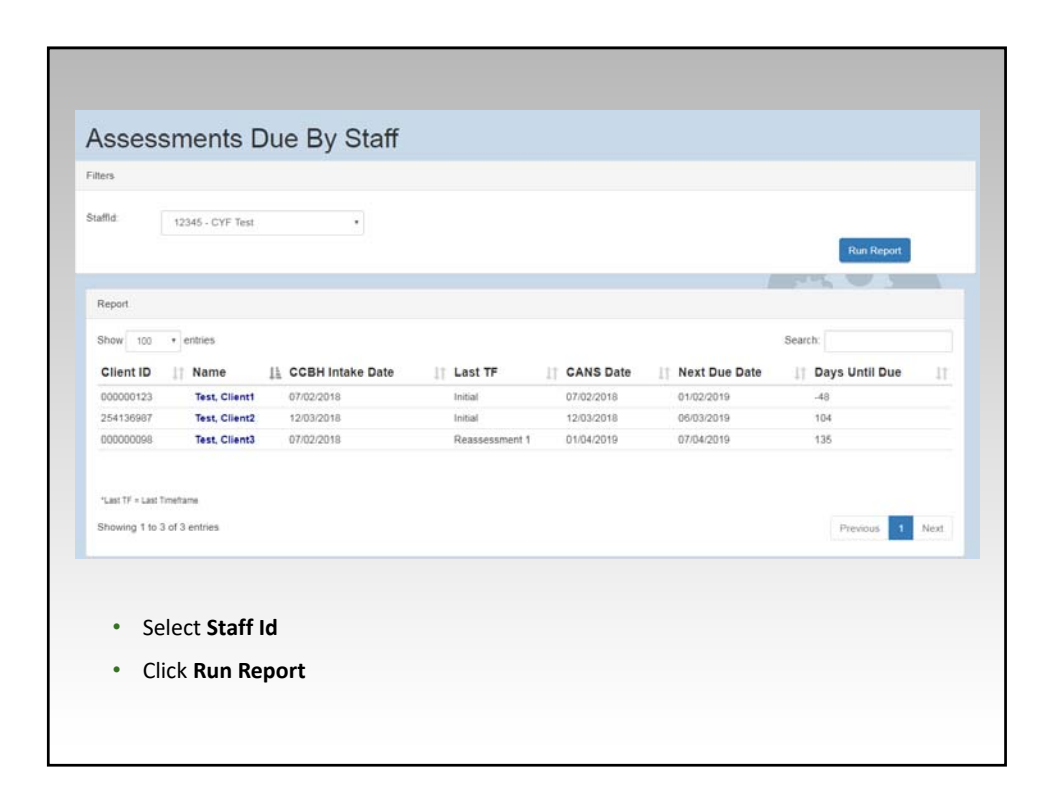

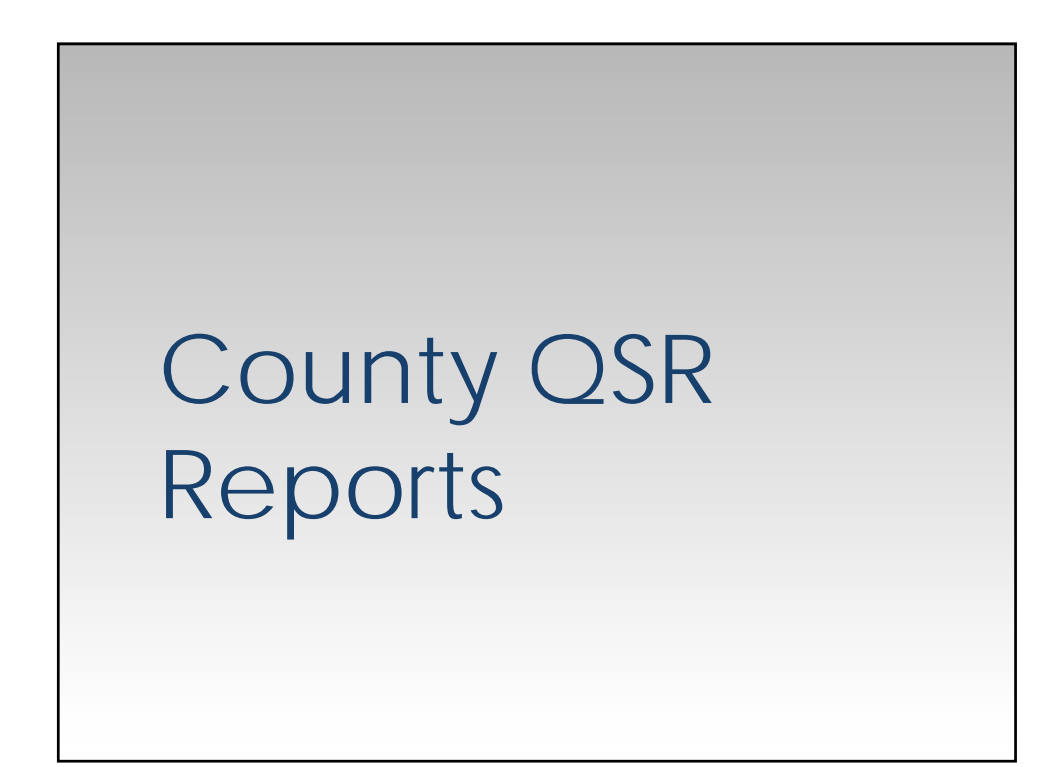

### Report Category – County QSR's

- Intake to Discharge Parent PSC (PSC-P) Summary
- Intake to Discharge Youth PSC (PSC-Y) Summary
- Intake to Discharge CANS Summary
- Intake to Discharge CANS-EC Summary

### Report Category – County QSR's

Discharged Clients –

Intake to Discharge Parent PSC (PSC-P) Summary

Intake to Discharge Youth PSC (PSC-Y) Summary

Intake to Discharge CANS Summary

Intake to Discharge CANS-EC Summary

- Print quarterly for program managers/QI specialists to review
- QSR dates:
  - Start Date: July 1 of the current fiscal year
  - End Date: the last day of the previous quarter
- Program managers/QI specialists can specify if they'd like to review different date ranges
- Report location: CYF Reports tab

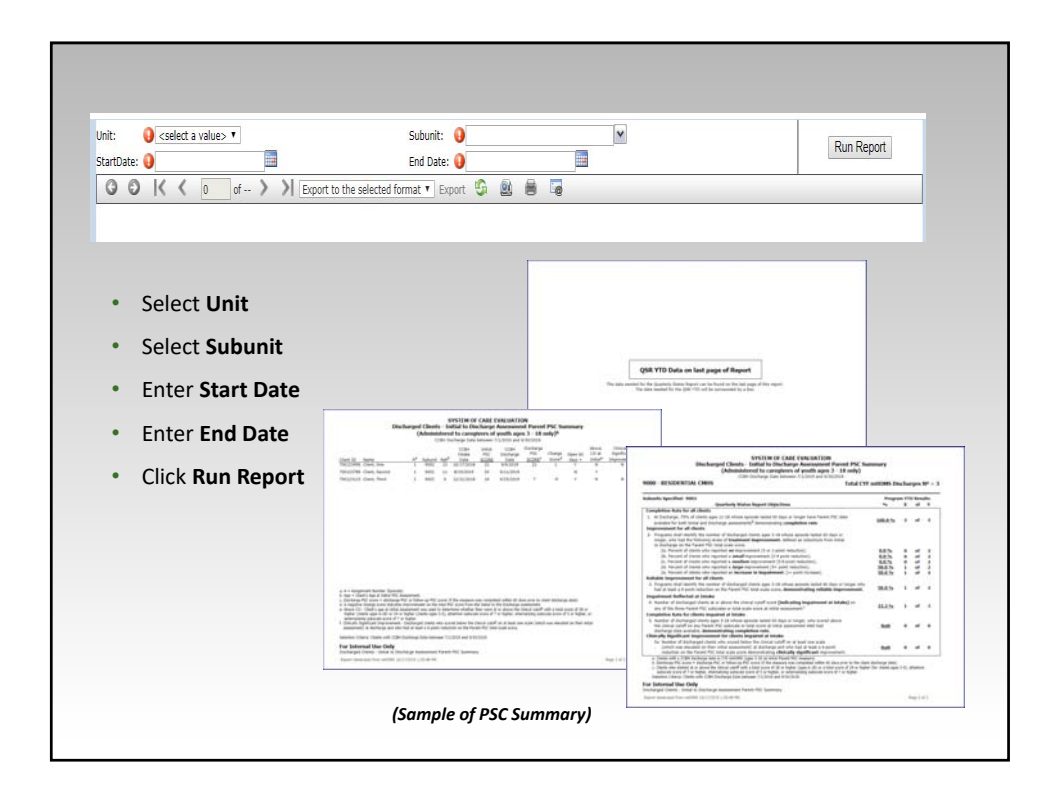

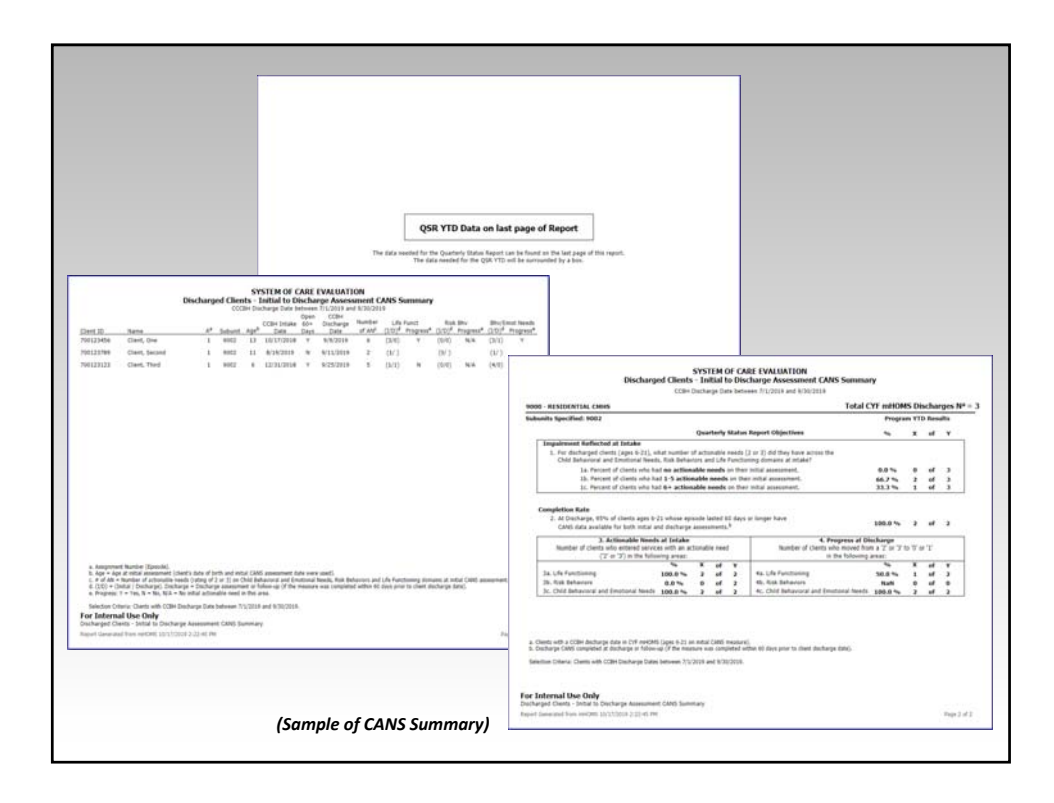

## **PESQ** Reports

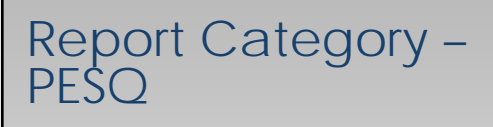

**Individual Report** 

PESQ Summary Report

Data Check and Administrative Reports

PESQ Missing/Pending Cases (Data Entry)

#### **County QSR Reports**

- Discharged Clients (User)
  - Intake to Discharge PESQ Summary
  - Intake to Discharge PESQ Supplemental Questionnaire
- Discharged Clients (At-Risk)
  - Intake to Discharge PESQ Supplemental Questionnaire

Note: Above reports are only intended for MH programs enhanced with AOD counselors

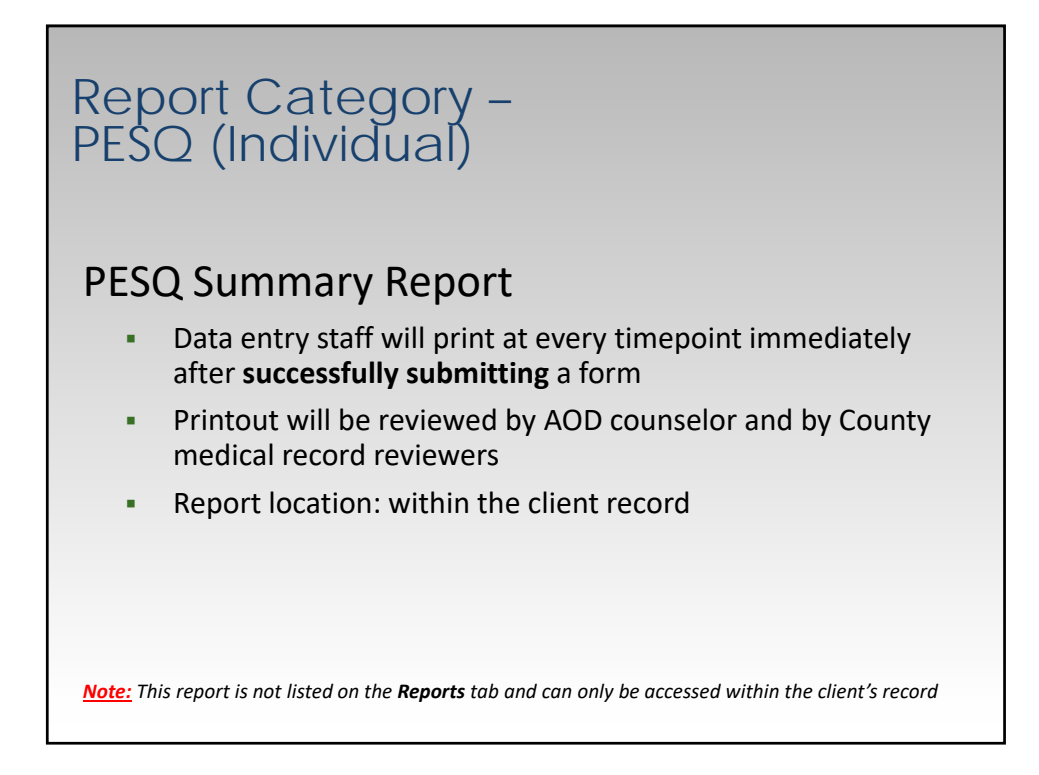

| rest saminary                                                                  |                                                     |                                                 |              |                                   | I                                     | ial              |                    |                                        |
|--------------------------------------------------------------------------------|-----------------------------------------------------|-------------------------------------------------|--------------|-----------------------------------|---------------------------------------|------------------|--------------------|----------------------------------------|
| Client ID: 00000099<br>Assignment Number: 1<br>Unit: 9000<br>AD Staff ID: 4444 | Name: Aco<br>CCBH Intal<br>Subunit: 9<br>AD Staff N | sta , Youth<br>ke Date: 7<br>002<br>ame: Tiffar | 7/2/2018     | DOB: 2/1<br>CCBH Dir<br>Age at in | I/2002<br>scharge Date:<br>iltial: 16 | _                |                    |                                        |
| PESQ Date: 7/9/2018<br>Client Status: User                                     | Reason No                                           | t Completi                                      | ed: Completi | ed                                |                                       | _                |                    |                                        |
|                                                                                |                                                     | Score                                           | Missing      | Flag                              | Standardized Gro                      | ,                |                    |                                        |
| Infrequency (INF) Score (                                                      | 3-12):                                              | 6                                               | 0            | Red                               |                                       |                  |                    |                                        |
| Defensiveness (DEF) Scor                                                       | e (5-10):                                           | 5                                               | 0            | Green                             |                                       |                  |                    |                                        |
| Problem Severity (PS) Sco                                                      | ore (18-72):                                        | 63                                              | 0            | Red                               | Males 16-18 years                     |                  |                    |                                        |
| **ALERT: Thought<br>**ALERT: Reports<br>**ALERT: Reports                       | s about killin<br>someone hits<br>someone was       | g self<br>them<br>sexual wi                     | ith them     |                                   |                                       |                  |                    |                                        |
| Potential Problem Use:                                                         |                                                     |                                                 |              |                                   |                                       | _                | •                  | Alert(s) will display on the           |
| Alcohol (If over                                                               | 19 times in t                                       | he past ye                                      | ar): YES     |                                   |                                       |                  |                    | nrintout if 'Yes' was endors           |
| Marijuana (If over<br>Other Drugs /If over                                     | 19 times in t                                       | he past ye                                      | ar): YES     |                                   |                                       |                  |                    |                                        |
| Drugs used at least once                                                       | furing the pa                                       | st 12 mon                                       | the: Other n | arcotics. Int                     | valants                               |                  |                    | for items 30, 33, and/or 34            |
|                                                                                | Smokes cig                                          | parettes da                                     | nily: YES    |                                   |                                       |                  |                    | , , ,                                  |
|                                                                                |                                                     |                                                 |              |                                   | **ALER<br>**ALER                      | : Thou<br>: Repo | ights a<br>orts so | about killing self<br>omeone hits them |
|                                                                                |                                                     |                                                 |              |                                   | **ALER                                | : Repo           | orts so            | omeone was sexual with the             |
|                                                                                |                                                     |                                                 |              |                                   |                                       |                  |                    |                                        |
| For Internal Use Only                                                          |                                                     |                                                 |              |                                   |                                       |                  |                    |                                        |
|                                                                                |                                                     |                                                 |              |                                   |                                       |                  |                    |                                        |

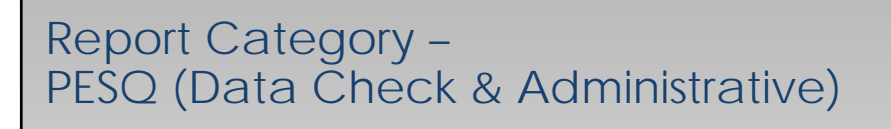

#### PESQ Missing/Pending Cases (Data Entry)

- Staff should run the report at the end of their data entry session
- Any items listed on the report should be corrected prior to the data collection due date, which occurs quarterly
- Report location: CYF Reports tab

| PESCA Missing/Pending Cases                                                                                                    |                  |                        |                                                                          |                                   |                    |                   |                   |            |           |           |    |
|----------------------------------------------------------------------------------------------------|------------------|------------------------|--------------------------------------------------------------------------|-----------------------------------|--------------------|-------------------|-------------------|------------|-----------|-----------|----|
|                                                                                                    |                  | PESC<br>files          | ) Missing/Per                                                            | nding Cases                       |                    |                   |                   |            |           |           |    |
| Funct         Funct         Funct <th< th=""><th></th><th>Program.<br/>9000 - RE1</th><th>IDENTIAL CIMHS</th><th></th><th></th><th></th><th></th><th></th><th></th><th></th><th></th></th<>                                                                                                    |                  | Program.<br>9000 - RE1 | IDENTIAL CIMHS                                                           |                                   |                    |                   |                   |            |           |           |    |
| No.         No.           Outer 0:         1.000         1.000         1.000         1.000         1.000         1.000         1.000         1.000         1.000         1.000         1.000         1.000         1.000         1.000         1.000         1.000         1.000         1.000         1.000         1.000         1.000         1.000         1.000         1.000         1.000         1.000         1.000         1.000         1.000         1.000         1.000         1.000         1.000         1.000         1.000         1.000         1.000         1.000         1.000         1.000         1.000         1.000         1.000         1.000         1.000         1.000         1.000         1.000         1.000         1.000         1.000         1.000         1.000         1.000         1.000         1.000         1.000         1.000         1.000         1.000         1.000         1.000         1.000         1.000         1.000         1.000         1.000         1.000         1.000         1.000         1.000         1.000         1.000         1.000         1.000         1.000         1.000         1.000         1.000         1.000         1.000         1.000         1.000         1.000         1.00                                                                                                    |                  | Report                 |                                                                          |                                   |                    |                   |                   |            |           |           |    |
| Control ()         New ()         ()         Control ()         ()         New ()         ()         New ()         ()         New ()         ()         New ()         ()         New ()         ()         New ()         ()         New ()         ()         New ()         ()         New ()         ()         New ()         ()         New ()         ()         New ()         New ()         Ne<                                                                                                    |                  | 5 m 10                 | • artition                                                               |                                   |                    |                   | fearth.           |            |           |           |    |
| Ministra         Markar         Windows         Markar         No.         Markar         Markar<                                                                                                    |                  | Clent ID               | 11 Name                                                                  | 31 CCBH Intake Date               | Staff ID    Assign | ment    Timepoint | II Suburit IL PES | a 11       |           |           |    |
| Name         Lash Part 1         Name         No         No         -           Name         Lash Part 1         Notable         107         10         1         10         10         -           Name         Lash Part 1         Notable         107         20         Notable         Notable         -         -           Name         Lash Part 1         Notable         107         20         Notable         Notable         -         -           Name         Mathematic         Notable         1007         200         1         Notable         Notable         -         -         -         -         -         -         -         -         -         -         -         -         -         -         -         -         -         -         -         -         -         -         -         -         -         -         -         -         -         -         -         -         -         -         -         -         -         -         -         -         -         -         -         -         -         -         -         -         -         -         -         -         -         -         <                                                                                                    |                  | 0000000                | Access, Tools                                                            | 0102201                           | esses tagare 1     | Disharge          | acc P(or          | rissonii ) |           |           |    |
| MMMM       Land, Fact 1       Satisfies       2011 states       1       All       MAX       -         MMMMM       Land, Fact 1       Satisfies       2011 states       2011 states       1       Index pt       MAX       -         MMMMM       Land, Fact 1       Satisfies       2011 states       2011 states       1       Index pt       MAX       -         MMMMM       MAX, States       2012 states       2011 states       1       Index pt       MAX       -         MMMMM       MAX, States       2012 states       2011 states       1       Index pt       1       -         MMMMM       MAX, States       2012 states       2011 states       1       Index pt       -       -         MMMMM       MAX, States       2012 states       2011 states       1       Index pt       -       -         MMMMMMMMMMMM       0122 states       2011 states       1       Index pt       -       -         MMMMMMMMMMMMMMMMMMMMMMM       0122 states       2011 states       1       Index pt       -       -         MMMMMMMMMMMMMMMMMMMMMMMMMMMMMMMMMMMM                                                                                                    |                  | 00000000               | Least, Pears 5                                                           | 0101208                           | TTTT-HERC 1        | Indus             | 9001 -            |            |           |           |    |
| MAXIMUM         Landy Part 1         0+4-50 m         1011 - 0402         1         Reading         MAXIM         -           MINITER         Minited (Salas AN)         Militaria         Militaria                                                                                                    |                  | 000000001              | Least, Reat 1                                                            | 01012018                          | 7777-HGRC 1        | 81                | 8001 -            |            |           |           |    |
| NUME         NUME         NUME <th< th=""><th></th><th>000000000</th><th>Least, Pearl 1</th><th>01012018</th><th>7777 - HGAC 1</th><th>Discharge</th><th>9001 -</th><th></th><th></th><th></th><th></th></th<>                                                                                                    |                  | 000000000              | Least, Pearl 1                                                           | 01012018                          | 7777 - HGAC 1      | Discharge         | 9001 -            |            |           |           |    |
| NUMBER         NUMBER         NUMER         NUMER         NUMER <th></th> <th>000000011</th> <th>Waffe, Chicken N</th> <th>05/01/2018</th> <th>2222 - svilarin 1</th> <th>intel</th> <th>9001 -</th> <th></th> <th></th> <th></th> <th></th>                                                                                                    |                  | 000000011              | Waffe, Chicken N                                                         | 05/01/2018                        | 2222 - svilarin 1  | intel             | 9001 -            |            |           |           |    |
| SURSET       Samp Mark 4       QUESTING       Value options       1       Mail       MAIL       PULY SURVEY         MINITE       Samp Mark 4       QUESTING       Value options       1       MAIL       PULY SURVEY         MINITE       Samp Mark 4       QUESTING       Value options       1       MAIL       PULY SURVEY         ************************************                                                                                                    |                  | 000000011              | Waffs, Dicker W                                                          | 05/01/2018                        | 2222 - avitatio 1  | Distharge         | 8001 -            |            |           |           |    |
| Example Control Control C         |                  | 254130367              | Young, Youth L                                                           | 12/53/2018                        | 12945-cyfesti 1    | inital            | 9002 P(12         | (120018.)  |           |           |    |
| ***nag for strainer to the set of a strainer     ***nag for a strainer to the set of a strainer     *********************************                                                                                                    |                  | 00000000               | Teally, Carlos                                                           | 0162/2018                         | 12040-cylean 1     | R1                | 8002 P(08         | (anddone)  |           |           |    |
| 1 - Control and an end of a control of a control of          |                  |                        |                                                                          |                                   |                    |                   |                   |            |           |           |    |
| Veneral 1 and American American Ameri<br>American American American American American American American American American American American American American American American American American American American American American American American American American American A |                  | C+Corput<br>Margo      | 2 (per pressure has been artered or a to<br>been units and been artered) | saut to no complete ta ben title) |                    |                   |                   |            |           |           |    |
| Yes Informati Data only                                                                                                    |                  | showing 11             | 1 C C C C C C C C C C C C C C C C C C C                                  |                                   |                    |                   | Previous          | 1 Net      |           |           |    |
|                                                                                                    |                  | 'For interne           | al Use only                                                              |                                   |                    |                   |                   |            |           |           |    |
|                                                                                                    | P = Pending Case | (measure               | e has bee                                                                | en saved                          | but not si         | Ibmittee          | d).               |            |           |           |    |
| P = Pending Case (measure has been saved but not submitted).                                                                                                    | C = Completed Ca | se (meas               | sure has l                                                               | been ente                         | ered or a i        | eason             | for non-          | -complet   | ion has b | een noted | ). |
| P = Pending Case (measure has been saved but not submitted).<br>C = Completed Case (measure has been entered or a reason for non-completion has been noted).                                                                                                    |                  |                        |                                                                          |                                   |                    |                   |                   |            |           |           |    |

### Report Category – PESQ (County QSR)

#### Discharged Clients –

(User) – Intake to Discharge PESQ Summary

(User) – PESQ Supplemental Questionnaire Summary

(At-Risk) – PESQ Supplemental Questionnaire Summary

- Print quarterly for program managers/QI specialists to review
- QSR dates:
  - Start Date: July 1 of the current fiscal year
  - End Date: the last day of the previous quarter
- Program managers/QI specialists can specify if they'd like to review different date ranges
- Report location: CYF Reports tab

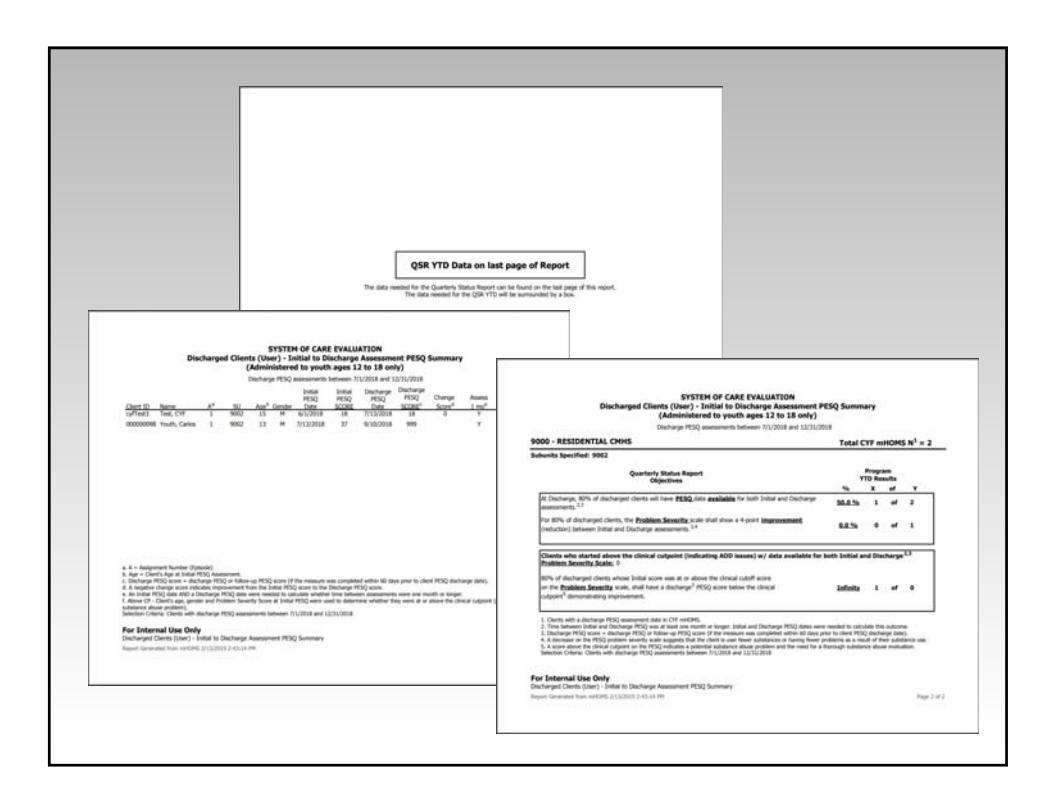

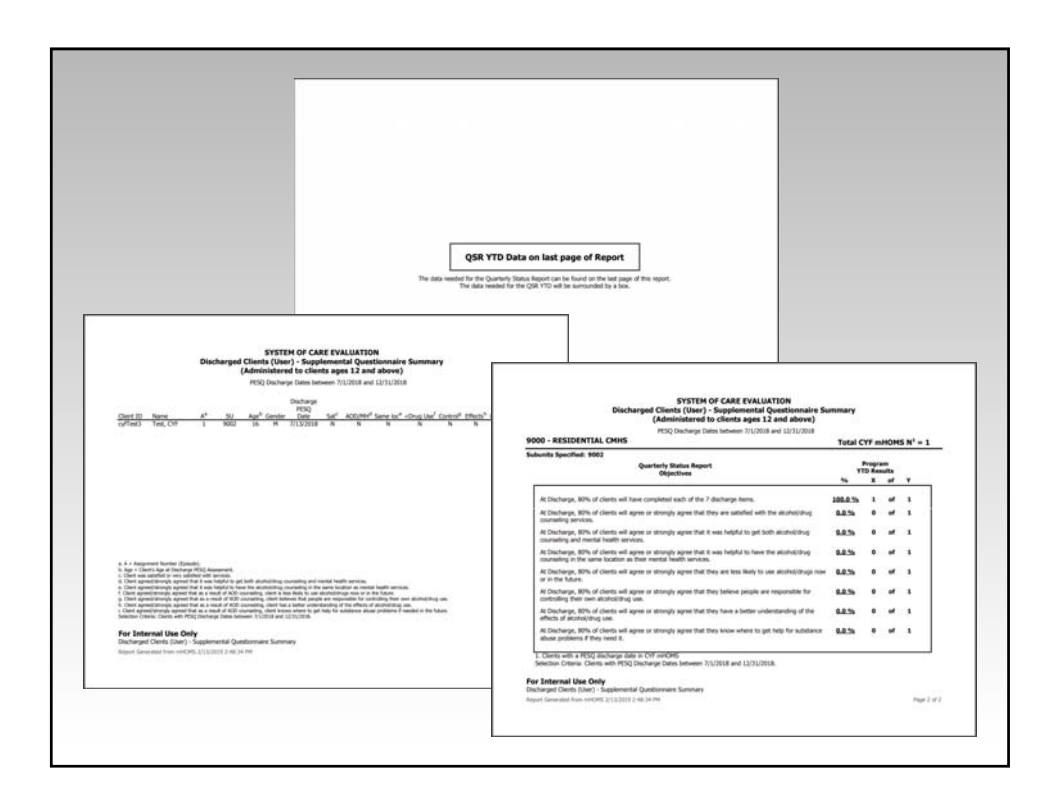

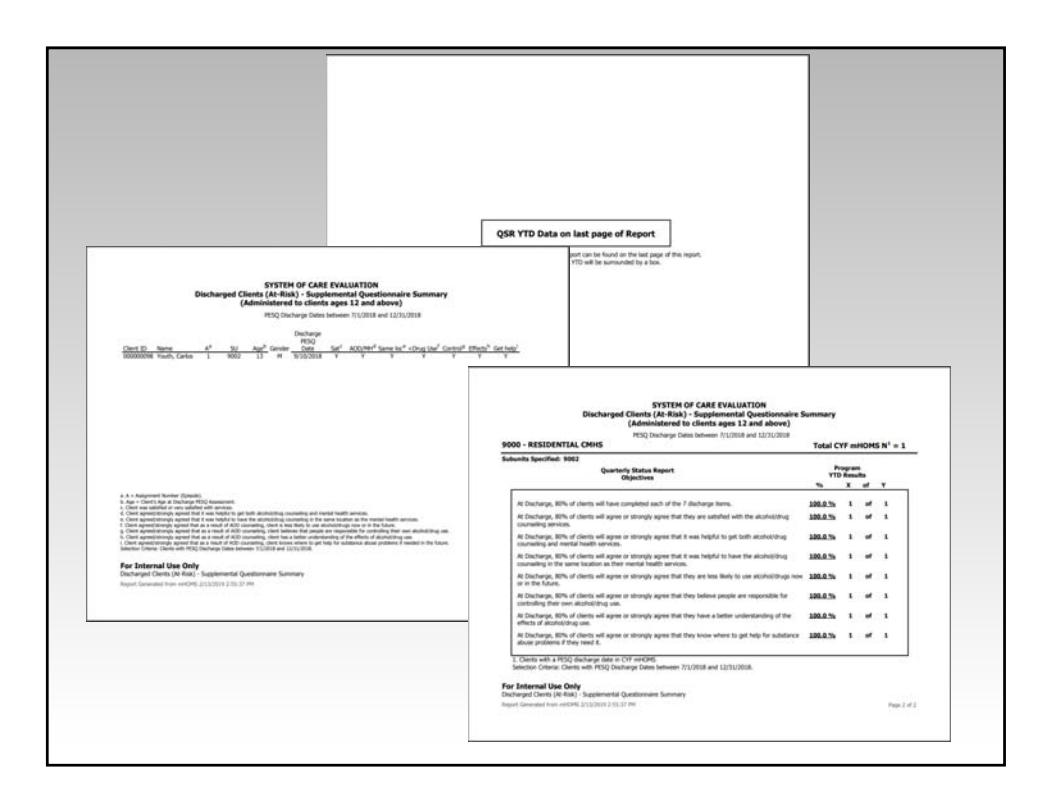

CYF mHOMS Version: 10/2019

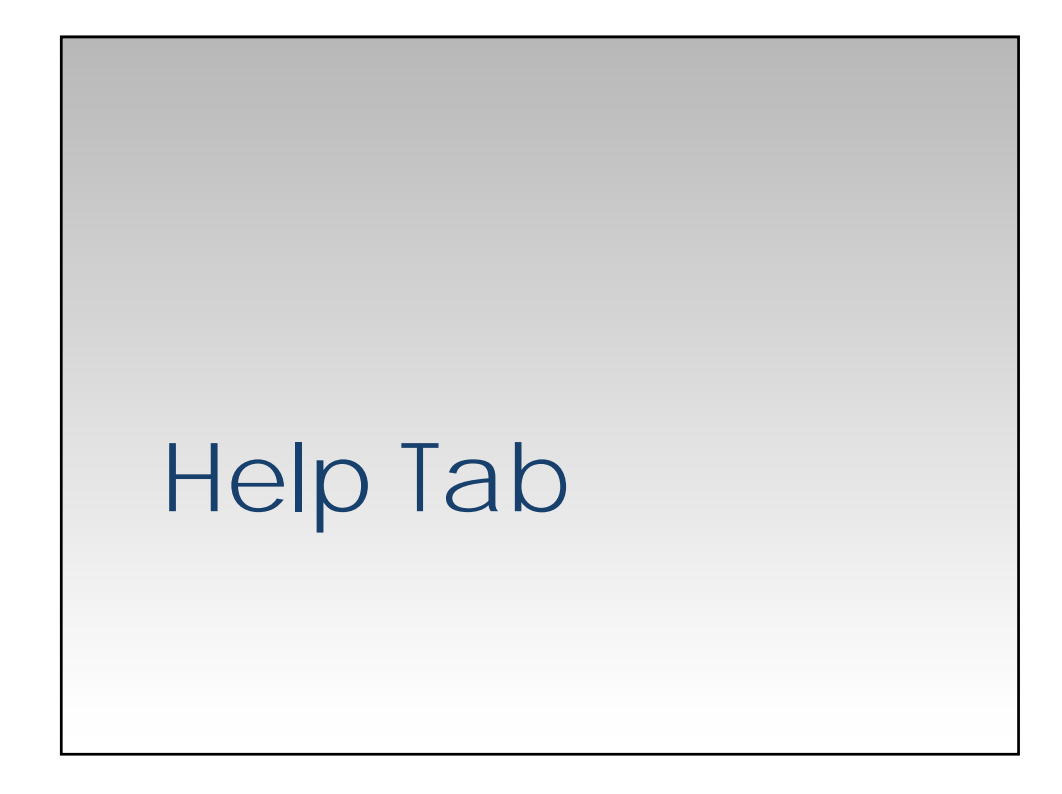

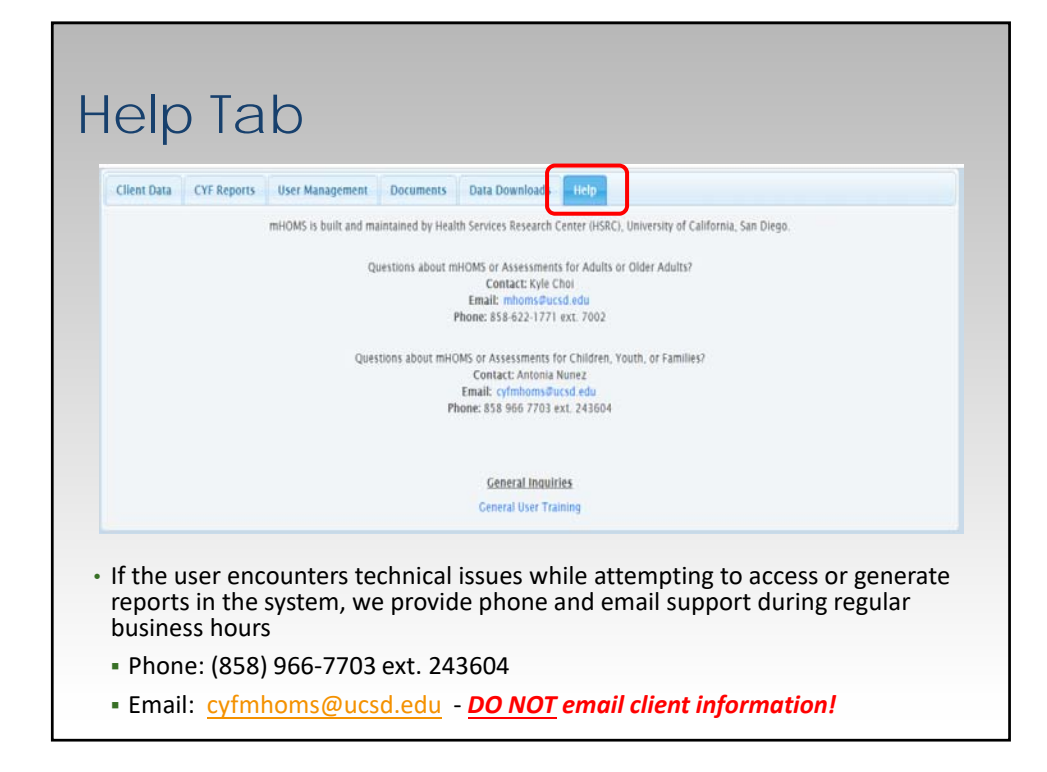

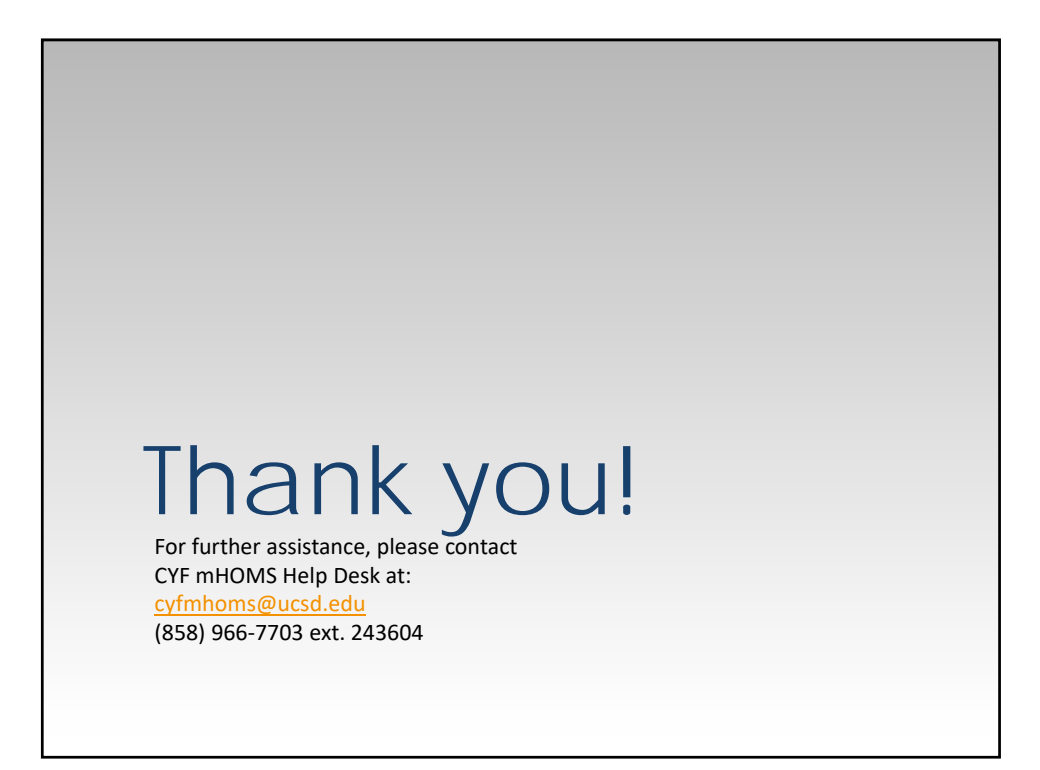